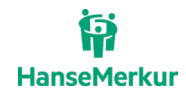

# **Midoco** Buchungsanleitung

VERSION 1.3, LETZTE ÄNDERUNG 08.24 HANSEMERKUR REISEVERSICHERUNG C C A

Siegfried-Wedells-Platz 1

20354 Hamburg

Seite 1 von 20

## Vertraulichkeit und Copyright

Generell sind alle Angaben in dieser Dokumentation vertraulich zu behandeln und nicht ohne Rücksprache mit der HanseMerkur Versicherungsgruppe an Dritte weiterzugeben.

Die in dieser Dokumentation enthaltenen Informationen dürfen ausschließlich im Rahmen der Anbindung an die Buchungssysteme der HanseMerkur Reiseversicherung verwendet werden.

# Inhaltsverzeichnis

| Vorteile der Online-Versicherungsbuchung in Midoco im Überblick | 3  |
|-----------------------------------------------------------------|----|
| Einrichtung einer 2-Faktor-Authentifizierung (2FA)              |    |
| Einrichtung der Sicherheitsabfrage                              | 5  |
| Buchung aus einem Auftrag heraus                                | 6  |
| Buchungsrelevante Felder / Erklärung der Felder                 | 7  |
| Buchen mit Vorschlagsliste                                      | 8  |
| Tarifauswahl über Vorschlag                                     | 8  |
| Buchen ohne Vorschlagsliste                                     | 9  |
| Tarifauswahl über Eingabe des Produktcodes                      | 9  |
| Druck und Versand der Versicherungsunterlagen                   | 10 |
| Druck der Versicherungsunterlagen                               | 10 |
| Versand der Versicherungsunterlagen per E-Mail                  | 10 |
| Buchung ohne bestehenden Auftrag                                | 11 |
| Buchung von Paar / Familien                                     |    |
| Buchung von Gruppen                                             |    |
| Buchung von Jahres-Versicherungen                               |    |
| Buchen von Matchtarifen                                         |    |
| Suchen von Vorgängen                                            |    |
| Stornierung                                                     |    |
| Vollstorno vor Reisebeginn                                      |    |
| Vollstorno nach Reisebeginn                                     |    |
| Ansprechpartner                                                 |    |
| Impressum                                                       |    |

# Vorteile der Online-Versicherungsbuchung in Midoco im Überblick

- direkte Buchung aus einem bestehenden Auftrag heraus möglich
- Kundendaten werden automatisch übernommen
- Buchung ohne bestehenden Auftrag möglich
- kein Wechsel in externe Buchungssysteme nötig
- integriertes CRM (Customer-Relationship-Management)

# Einrichtung einer 2-Faktor-Authentifizierung (2FA)

Melden Sie sich in Midoco mit ihrem Benutzer und Passwort an.

| Anmeldung               |          |                                                                                                    | $\times$ |
|-------------------------|----------|----------------------------------------------------------------------------------------------------|----------|
| 5                       | Benutzer | and the second second second second second second second second second second second second second second second |          |
| ⊂ ⊗ Passwort            | Passwort | •••••                                                                                                    |          |
| ändern                  | Sprache  | Deutsch                                                                                                    | ~        |
| ? Passwort<br>vergessen |          | (✓) O <u>k</u> (X) <u>A</u> bbrechen                                                                             |          |

Folgendes Fenster wird angezeigt, in welchem die Auswahl zur 2FA zwischen der Variante "Authenticator" (zusätzliche App erforderlich) oder "E-Mail" getroffen werden muss.

| 🛃 Zwei-Faktor Anmeldung                                                                 |                                                       |                                               | ×                      |
|-----------------------------------------------------------------------------------------|-------------------------------------------------------|-----------------------------------------------|------------------------|
|                                                                                         |                                                       |                                               |                        |
|                                                                                         |                                                       |                                               |                        |
|                                                                                         |                                                       |                                               |                        |
|                                                                                         |                                                       |                                               |                        |
|                                                                                         |                                                       |                                               |                        |
|                                                                                         | <i>(</i> <b>)</b>                                     |                                               |                        |
|                                                                                         |                                                       |                                               |                        |
|                                                                                         |                                                       |                                               |                        |
|                                                                                         |                                                       |                                               |                        |
|                                                                                         |                                                       |                                               |                        |
|                                                                                         |                                                       |                                               |                        |
| Um die Sicherheit Ihres Zugangs zu erhöher                                              | n, bieten wir zwei Möglic                             | hkeiten zur Authentifizie                     | rung an:               |
| Die Verwendung einer Authenticator-App od<br>Wenn Sie die Authenticator-App wählen, ger | er die Zustellung eines (<br>nerieren Sie hier den Co | Codes per E-Mail.<br>de, der nur auf Ihrem Mo | biltelefon gespeichert |
| und bei Anmeldung angefragt wird.<br>Alternativ können Sie auch wählen, dass de         | r Code zur Authentifizier                             | ung an Ihre E-Mail-Adres                      | sse gesendet wird.     |
| Ohne Eingabe des Codes wird die Anmeldun                                                | ıg verhindert.                                        |                                               |                        |
|                                                                                         |                                                       |                                               |                        |
| <ul> <li>Authenticator</li> </ul>                                                       | ⊖ E                                                   | -Mail                                         |                        |
|                                                                                         |                                                       |                                               |                        |
|                                                                                         | (c) constants                                         | V Längbag                                     |                        |
|                                                                                         | 202 Generieren                                        | Loscnen                                       | Schließen              |

Nach Auswahl der Option "E-Mail" wird folgendes Fenster angezeigt. Hierin ist die E-Mailadresse, die zur Anmeldung genutzt wurde, vorbelegt.

| Authenticator E-Mail    | ⊙ E                     | E-Mail    |                       |
|-------------------------|-------------------------|-----------|-----------------------|
| falle Barangianarata Ir |                         |           |                       |
|                         | ्रिं <u>G</u> enerieren | 🗙 Löschen | () S <u>c</u> hließen |

Nach Klick auf "Generieren" erscheint folgende Meldung (Code beispielhaft).

| 🛃 Zwei-Faktor Anmeldung                                                                                                    |                                                                                                    | ×                      |
|----------------------------------------------------------------------------------------------------|----------------------------------------------------------------------------------------------------|------------------------|
|                                                                                                    | 227030                                                                                                    |                        |
| E-Mail Authentisierung wurde aktiviert<br>Bitte prüfen Sie ob Sie eine E-Mail erhe<br>Falls nicht prüfen Sie bitte die E-Mail A<br>Bedenken Sie dass E-Mails mit kurzer<br>Prüfen Sie auch Nachrichten im SPAM<br>Bitte löschen Sie die Einrichtung wenn<br>dass der Code empfangen werden kar | :<br>alten haben.<br>dresse.<br>Zeitverzögerung zugestellt werden.<br>I.<br>nicht sichergestellt ist,<br>nn. | <b>↓</b>               |
| <ul> <li>Authenticator</li> </ul>                                                                                                    | • E-Mail                                                                                                    |                        |
| E-Mail                                                                                                    |                                                                                                    |                        |
| Vol******r.de                                                                                                    |                                                                                                    |                        |
|                                                                                                    | र्ट्रि <u>G</u> enerieren X Löschen                                                                          | (†) S <u>c</u> hließen |

## Im gleichen Zuge wird seitens Midoco eine E-Mail versendet, die genau diesen Code enthält.

| [EXTERN] Verification Code MIDOCO 227030                                                                                                  |   |             |                   |                                            |
|----------------------------------------------------------------------------------------------------|---|-------------|-------------------|--------------------------------------------|
| ○ midoco <noreply@midoffice.midoco.net><br/>An ●</noreply@midoffice.midoco.net>                                                           | ٢ | ← Antworten | ≪ Allen antworten | → Weiterleiten ••••<br>Fr 28.06.2024 15:08 |
| Your current verification code for MIDOCO is:<br>227030<br>Not valid for login: USE THIS CODE ONLY TO VERIFY THE CODE AFTER INITIAL SETUP |   |             |                   |                                            |

Nun muss eine erneute Anmeldung in Midoco vorgenommen werden, ein erneuter Code wird versendet.

[EXTERN] Identification Code MIDOCO 28.06.24 15:10:46 : 140926

| ○ midoco <noreply@midoffice.midoco.net></noreply@midoffice.midoco.net>                  | $\odot$ | ← Antworten | ≪ Allen antworten | $ ightarrow$ Weiterleiten $\cdots$ |
|-----------------------------------------------------------------------------------------|---------|-------------|-------------------|------------------------------------|
| An •                                                                                    |         |             |                   | Fr 28.06.2024 15:11                |
| <ol> <li>Wir haben zusätzliche Zeilenumbrüche aus dieser Nachricht entfernt.</li> </ol> |         |             |                   |                                    |
| Your current identification code for MIDOCO is:<br>140926                               |         |             |                   |                                    |

This code is only valid for your login started at 28.06.24 15:10:46 and cannot be reused for other login attempts

Geben Sie den erneut erhaltenen Code in das dargestellte Fenster ein. Danach erfolgt die Anmeldung.

|              | ×            |
|--------------|--------------|
|              |              |
|              |              |
| ⊘ o <u>k</u> | × Abbrechen  |
|              | ⊘ 0 <u>k</u> |

Hiermit ist die 2-Faktor-Authentifizierung (2FA) eingerichtet, der Anmeldeprozess erfolgt nun grundsätzlich über diesen Weg.

# Einrichtung der Sicherheitsabfrage

Sollten Sie Ihr Passwort vergessen haben, können Sie sich durch Beantwortung einer selbst eingerichteten Sicherheitsfrage ein neues Passwort zusenden lassen. Hierzu richten Sie in Midoco Ihre Sicherheitsfrage wie folgt ein.

Klicken Sie auf den Menüpunkt "Datei" und gehen Sie ins Untermenü "Sicherheitsfrage".

| Midoco Midoffice            |                                           |
|-----------------------------|-------------------------------------------|
| Datei Arbeitsprogramme A    | bstimmung Listen Stammdaten Fenster Hilfe |
| Anmelden                    | anna agus anna an Anna (19)               |
| Abmelden                    | aske Aufgaben Bank Dokumentenmappe        |
| Passwort ändern             |                                           |
| Sicherheitsfrage bearbeiten | 2                                         |
| Zwei-Faktor Anmeldung       | ails Erledigte manuelle Aufgaben          |
| OrgEinheit wechseln         | Alle                                      |
| Rolle wechseln              | ion                                       |
| Neue Sitzung starten        | von                                       |
| Druckereinstellungen        | veiten                                    |
| Drucken                     |                                           |
| Dokumentenverzeichnis       | t t                                       |
| Sitzung sperren             |                                           |
| Beenden                     |                                           |
| Exportieren                 |                                           |
|                             |                                           |
|                             | zug. Queue                                |
|                             |                                           |

Hier wählen Sie eine der vorgegebenen Sicherheitsfragen aus und beantworten diese.

| 🛃 Sicherheitsfrage ändern                                           | ×                                  |
|---------------------------------------------------------------------|------------------------------------|
| Wählen Sie eine Frage<br>Ihre Antwort<br>Wiederholen Sie die Anwort |                                    |
|                                                                     | Ok Abbrechen                       |
| 🛃 Sicherheitsfrage ändern                                           | ×                                  |
| Wählen Sie eine Frage<br>Ihre Antwort<br>Wiederholen Sie die Anwort | Wo fand Ihre Hochzeitsfeier statt? |
|                                                                     | O <u>k</u> (X) <u>A</u> bbrechen   |

Nach Klick auf OK wird die Einrichtung der Sicherheitsfrage bestätigt.

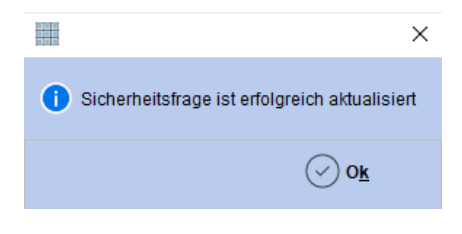

# Buchung aus einem Auftrag heraus

Um in einem bestehenden Auftrag eine Versicherung zu buchen, wählen Sie zunächst über die Schnellstartleiste **"Auftrag"** die Buchung aus.

Klicken Sie nun im Auftrag in die erste Zeile. An dieser Stelle befindet sich der Warenkorb.

Wenn Sie die Zeile ausgewählt haben, klicken Sie auf "Neu".

| Auftrag CRM          | Belegmaske Aufgaben Bar      | sk Dokumentenmappe                         |                                                                                                    |                             |                                            |               |                              |
|----------------------|------------------------------|--------------------------------------------|----------------------------------------------------------------------------------------------------|-----------------------------|--------------------------------------------|---------------|------------------------------|
| Aufgaben Auffrag     |                              |                                            |                                                                                                    |                             |                                            |               |                              |
| Mustermann/02.07.202 | 4 - Autrapssuche             |                                            |                                                                                                    |                             |                                            |               |                              |
| 5                    | 4000                         | 7630461 Education (uno                     | 22.02.2024                                                                                                    | Calindard are /une          | 28.06.2024.4                               | Deiradatum    |                              |
| 0                    | Disableaters                 |                                            |                                                                                                    | 0.00 (10)                   |                                            | Consent       | 440.00 510                   |
| C Heu                | Directinicasso               | 149,00 EUR Agenunkasso                     | 00.00 000 Dave                                                                                                    | UNUEUR                      | 00.07.000 August                           | Gesame        | 149(0) EUR                   |
| Sgeichern            | Arcanong                     | 0,00 EOK Witahiting lang am                | 20.05.2024 PM M                                                                                                    | 0,00 EOK Rescarring rang am | 02.07.2024 G42am                           | 0,00 EDPC ORM | 0,00 EDR                     |
| Zahhang              | Anmelder Lieferanschrift Ver | mitterinfos Agentur                        |                                                                                                    |                             |                                            | Autuate       | Zan Queue fallio am Zan Re., |
| C                    | D(An(The(Vor-Nachname        | 296317 Herr                                | 17 17 Max                                                                                                    | Wustermann                  |                                            |               |                              |
| CO DEL HUOS          | Anachrift i Postfach         | DE 12345                                   | Wusterhausep                                                                                                    | 01418023004                 | 1                                          |               |                              |
| Druck                | Zusatz   Reisender           |                                            |                                                                                                    | Max Mustermann              |                                            |               |                              |
|                      | Zahlungsweg                  | Bar                                        |                                                                                                    | 👷 🕾 Zahiwep.info            |                                            |               |                              |
| Q Suchen             | Leistungen Rechnungen Mal    | hnungen Reisepläne Dokumente Bemerkungen R | leiseunterlagen Zahlungshistorie /thitute Buchhaltung Notizen                                                                                                    |                             |                                            |               |                              |
| Leeres               | Tup                          | LT Code                                    | I T Buchuroascummer                                                                                                    | Eipardrung                  | PAX Beginn Ende St Gesamtn AR FR           | CRS           | Zahlari                      |
| Citerates            | HMR Test                     |                                            | 7539461                                                                                                    |                             | 02.07.2024 16.07.2024 149,00               |               | 1                            |
| C mg soon            | HURFD)                       |                                            | 543123789                                                                                                    | anderes (0)                 | 1 02.07.2024 16.07.2024 0K 149.00 0 17 HMR |               | Veranstatter 21/2            |
| Auftrag              |                              |                                            |                                                                                                    |                             |                                            |               |                              |
| 1 Hermandala         |                              |                                            |                                                                                                    |                             |                                            |               |                              |
| C ()                 |                              |                                            |                                                                                                    |                             |                                            |               |                              |
|                      |                              |                                            |                                                                                                    |                             |                                            |               |                              |
|                      |                              |                                            |                                                                                                    |                             |                                            |               |                              |
|                      |                              |                                            |                                                                                                    |                             |                                            |               |                              |
|                      |                              |                                            |                                                                                                    |                             |                                            |               |                              |
|                      |                              |                                            |                                                                                                    |                             |                                            |               |                              |
|                      |                              |                                            |                                                                                                    |                             |                                            |               |                              |
|                      |                              |                                            |                                                                                                    |                             |                                            |               |                              |
|                      |                              |                                            |                                                                                                    |                             |                                            |               |                              |
|                      |                              |                                            |                                                                                                    |                             |                                            |               |                              |
|                      |                              |                                            |                                                                                                    |                             |                                            |               |                              |
|                      |                              |                                            |                                                                                                    |                             |                                            |               |                              |
|                      |                              |                                            |                                                                                                    |                             |                                            |               |                              |
|                      |                              |                                            |                                                                                                    |                             |                                            |               |                              |
|                      | Decass Anderungshistorie D.  | achungsjournal Kundenreisen Aktivitäten    |                                                                                                    |                             |                                            |               |                              |
|                      | Auftragamformationen         |                                            | Sperre automatische Aufbereitung                                                                                                    |                             |                                            |               |                              |
|                      | Restration entration Lam     |                                            | Sammalaruck                                                                                                    |                             |                                            |               |                              |
|                      | Algueter Debitor             | 10001                                      | (bartheatering ( SEPK/CC )                                                                                                    |                             |                                            |               |                              |
|                      | Haupt LT   Buchungsnummer    | HMR 1 543123789                            | Advortingen                                                                                                    |                             |                                            |               |                              |
|                      | Externe Referenzbuchunganumn | ner                                        |                                                                                                    |                             |                                            |               |                              |
|                      | Angelegtivon                 | statuted size processing parameter         | and the second second s |                             |                                            |               |                              |
|                      | Land Reiserecht              | DE                                         | 17 Sperround Beschreitung                                                                                                    |                             |                                            |               |                              |
|                      |                              |                                            | Geändert am                                                                                                    | 10                          |                                            |               |                              |
|                      |                              |                                            | Geändert von                                                                                                    |                             |                                            |               |                              |
|                      |                              |                                            |                                                                                                    |                             |                                            |               |                              |

Wählen Sie "Online Versicherung" und klicken Sie "Ok".

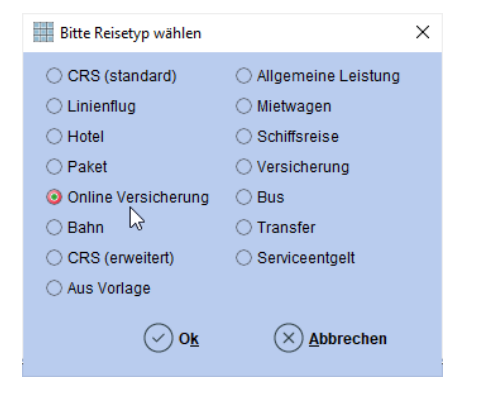

Wählen Sie im nächsten Fenster "Online Versicherung buchen" aus.

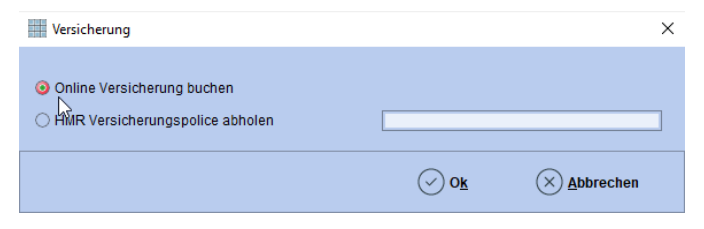

Die Online-Versicherungsmaske öffnet sich.

Alle buchungsrelevanten Felder werden automatisch mit den Daten aus dem Auftrag gefüllt.

| Details der Leistung                     |                                                                                                   |                                                     |                                                                                                    |                               |                                                                               |                                     |                                                                                                    |                  |             |                                                                                                    |                                |                                               |                                        |
|------------------------------------------|---------------------------------------------------------------------------------------------------|-----------------------------------------------------|----------------------------------------------------------------------------------------------------|-------------------------------|-------------------------------------------------------------------------------|-------------------------------------|----------------------------------------------------------------------------------------------------|------------------|-------------|----------------------------------------------------------------------------------------------------|--------------------------------|-----------------------------------------------|----------------------------------------|
| ∑<br>Vorschlag<br>Übernehmen<br>Anfrage  | LT Buchungsn<br>Externes Syste<br>Reiseart<br>Status<br>Genehmigung<br>Storno Text<br>Genehmigung | r.<br>m<br>snr.<br>snr Storno                       | HMR                                                                                                    |                               | Gültig bis<br>LT Code<br>Ankunit Cod<br>Land Besch<br>Reiseziel<br>Gesamtreis | e<br>reibung<br>epreis              | Europa                                                                                                    | 1                | 6.07.2024 🔽 | EK Preis<br>EK Preis (FW)<br>Initialer Preis<br>Währungskurs<br>Berechnete Pro<br>USt.% Brutto<br>USt.% 2 Brutto                                                                                                    | v.                             | 0,00 EUF<br>0,00 EUF<br>0,00 EUF              | R ↓F<br>R ↓F<br>0,00                   |
| Buchen     Stornieren     Storno manuell | Gesamtpreis<br>Währung<br>Gültig ab<br>Zahlungsweg                                                |                                                     | EUR                                                                                                    | (<br>Sc Info                  | 02.07.2024 C                                                                  | ler Expedient                       | € Age                                                                                                    | enturinkasso     | 17          | Leistung nic                                                                                                    | ht drucken                     |                                               |                                        |
| A Dersonen<br>laden                      | Nachricht<br>Tarifgruppe                                                                          | O DI LS<br>Rechnu<br>Manuell                        | ng<br>• Ei                                                                                                    | 🗐 <u>L</u> S Info<br>Einzel 📿 | ) Paare/Familie                                                               | ) Gruppe                            | G Adr                                                                                                    | ressinfos<br>O C | Dbjekt      |                                                                                                    |                                |                                               |                                        |
| O ogimenen                               |                                                                                                   |                                                     |                                                                                                    |                               |                                                                               |                                     |                                                                                                    |                  |             |                                                                                                    |                                |                                               |                                        |
| - Sgemedien                              | Nr ID<br>1 296<br>2 3<br>4 5                                                                      | Anrede                                              | Name                                                                                                    | nann                          | Vomame<br> Max<br>                                                            | Geburtsdatu<br> <br> <br> <br>      | m 01.01.1990 G                                                                                                    | Alter Na         | ationalität | Einzelo<br>UF<br>UF<br>UF<br>UF<br>UF                                                                                                    | reis<br>145                    | Titel<br>9.00 ↓ ;<br>↓ ;<br>↓ ;<br>↓ ;<br>↓ ; |                                        |
|                                          | Nr D<br>1 296<br>2 3<br>4 5<br>Personen<br>Tarifcode                                              | Arrede<br>317 Q<br>Q<br>Q<br>preis                  | Name                                                                                                    | Beschreibung                  | Vorname<br>Max<br>Produktbeschreibung                                         | Geburtsdatu<br> <br> <br> <br> <br> | m /<br>01.01.1990 3<br>6<br>7<br>7<br>7<br>7<br>7<br>7<br>7<br>7<br>7<br>7<br>7<br>7<br>7<br>7<br>7<br>7<br>7<br>7 | Alter Na         | dukttyp     | Einzelo                                                                                                    | reis 145<br>: If               | Titel                                         | VB                                     |
|                                          | Nr ID<br>1 296<br>2<br>3<br>4<br>5<br>Personen<br>Tarifoode                                       | Anrede 317 0 90 90 90 90 90 90 90 90 90 90 90 90 90 | Name         J =   Mustern           ↓ =           ↓ =             ↓ =           ↓ =             ↓ =           ↓ =             ↓ =           ↓ =             ↓ =           ↓ =             ↓ =           ↓ =             ↓ =           ↓ =             ↓ =           ↓ =             ↓ =           ↓ =             ↓ =           ↓ =             ↓ =           ↓ =             ↓ =           ↓ = | Beschreibung                  | Vorname<br>Max<br>Produktbeschreibung                                         | Ceburts datu                        | m 01.01.1990 (2)<br>40<br>40<br>40<br>40<br>40<br>40<br>40<br>40<br>40<br>40<br>40<br>40<br>40                     | Aller Na         | ilionalität | Einzelo<br>LE<br>LE<br>LE<br>Cesamtpreis<br>Einz<br>Einz<br>Einz<br>Einzelo<br>Einz<br>Einz | reis<br>149<br>: M<br>zeipreis | Titel 2.00                                    | IР × × × × × × × × × × × × × × × × × × |

# Buchungsrelevante Felder / Erklärung der Felder

- **Reiseart** Bahn/Bus/Flug/Schiff/Sonstige
- gültig ab/bis Versicherungsbeginn und -ende
- Reiseziel Deutschland/Europa/Weltweit
- Gesamtreisepreis
- **Zahlungsweg** Agenturink. (Agenturinkasso)/DI LS (Direktinkasso per Banklastschrift) / DI CC (Direktinkasso per Kreditkarte)
- Tarifgruppe Einzel/Familie/Gruppe/Jahr/Objekt
- versicherte Personen Anrede/Name/Vorname/ (Geburtsdatum wenn benötigt)

Über das Feld **"Adressinfos"** können Sie die Adressdaten des Versicherungsnehmers eintragen. Die Kreditkarten bzw. Lastschrift Daten geben Sie über **"CC Info"** bzw. **"LS Info"** ein.

Die Tarifauswahl erfolgt entweder über eine Vorschlagsliste oder über die Direkteingabe des Tarifschlüssels. (siehe Punkte 1.1 und 1.2)

Klicken Sie auf den Button "Anfrage", um zu prüfen, ob Sie alle Eingaben korrekt getätigt haben.

Nachdem Sie mit Klick auf **"Buchen"** die Auswahl bestätigt haben, erhalten Sie Ihre HanseMerkur Versicherungsnummer. Diese finden Sie im Feld **"LT Buchungsnr"**.

Gehen Sie auf **"Schließen"**, um die Buchung abzuschließen. Damit wird die Versicherungsbuchung automatisch in den bestehenden Auftrag übernommen.

| Details der Leistung                                       |                                                                                                    |                                               |                                                                                                    |                               |                                                                                                    |                                                                                                    |
|------------------------------------------------------------|----------------------------------------------------------------------------------------------------|-----------------------------------------------|----------------------------------------------------------------------------------------------------|-------------------------------|----------------------------------------------------------------------------------------------------|----------------------------------------------------------------------------------------------------|
| Vorschlag Vorschlag Upernehmen Dennehmen Buchen Stornieren | LT Buchungsnr.<br>Externes System<br>Reiseart<br>Status<br>Genehmigungsnr.<br>Storno Text<br>Genehmigungsnr. Storno<br>Gesamtpreis<br>Wahrung | HMR M<br>Flug M<br>C<br>C<br>C<br>C<br>C<br>R | Guillg bis<br>LT Code<br>Ankunft Code<br>Land Beschreibung<br>Resieszel<br>Gesamfreisepreis<br>Abweichender Expedient | 16.07.2024                    | EX Preis     EX Preis     EX Preis     EX Preis     Wahrungskurs     Berechnele Prov.     USt %[Brutto     Ust % 2]Brutto | 0.00 EUR 12<br>0.00 EUR 12<br>0.00 EUR 12<br>0.00 EUR 12<br>0.00 0.00                                                                                                    |
| Storno manuell  Drucken  See Personen Iaden  Schließen     | Gillig ab<br>Zahlungsweg DI CC<br>DI LS<br>Rechnung<br>Nachricht<br>Tarfgruppe Manuell<br>Nr ID Anrede<br>1 295317 0                          | 02.07.2024 C                                  | Gruppe                                                                                                    | Agenturinkasso     Aressintos | Einzelpreis                                                                                                    | Titel<br>49.00                                                                                                    |
|                                                            | 2 Q<br>3 Q<br>4 Q<br>5 Q<br>Personengreis<br>Tarifcode Personenguordnung                                                                      | 1-7                                           | eschreibung                                                                                                    | Produkttyp                    | LF<br>LF<br>LF<br>Gesamtpreis<br>Einzelpreis                                                                              | LF         X           LF         X           FF         X           FF         X           FF         X           FF         X           FF         X           FF         X           FF         X           FF         X           FF         X           FF         X           FF         X           FF         X           FF         X           FF         X |
|                                                            | Erfasst am 01.0<br>Storno Datum                                                                                                    | 07.2024 15:00:38                              | Bearbeiter<br>Buchungsdatum                                                                                           | Research Control (1994)       | lar Barand (Sarahara (ar Ar)                                                                                              | Ų₽                                                                                                    |

## Achtung:

Um die Versicherung zu buchen, klicken Sie unbedingt auf "Buchen".

Bei Klick auf "Ok" wird das Fenster geschlossen und alle getätigten Eingaben gehen verloren.

# **Buchen mit Vorschlagsliste**

## Tarifauswahl über Vorschlag

Klicken Sie auf den Button **"Vorschlag"**. Sie erhalten eine Liste der zu den Daten passenden Produkte.

Unter **"IPID"** und **"AVB"** können Sie sich die entsprechenden Produktinformationsblätter und Allgemeinen Versicherungsbedingungen der jeweiligen Tariftypen anzeigen lassen.

| Details der Leistung                                                               |                                                                                                    |                                                                                                    |                                                                                                    |              |                                      |                             |                                                                                                    |             |                                                     | > |
|------------------------------------------------------------------------------------|----------------------------------------------------------------------------------------------------|----------------------------------------------------------------------------------------------------|----------------------------------------------------------------------------------------------------|--------------|--------------------------------------|-----------------------------|----------------------------------------------------------------------------------------------------|-------------|-----------------------------------------------------|---|
| Vorschlag<br>Vigernehmen<br>Anfrage                                                | LT Buchungsnr.<br>Externes System<br>Reiseat<br>Status<br>Genehmigungsnr.<br>Storno Text<br>Genehmigungsnr. Storno<br>Gesamtprets<br>Währung<br>Gülfig ab |                                                                                                    | Ciulig bis<br>HMR V LT Code<br>Flug W Ankunt Code<br>Land Beschreibung<br>Reisezel<br>Cesamtreisepreis<br>2500 Abweichender Expe |              | 16.07.2024 10<br>Europa 10<br>149.00 |                             | EX Preis         0.00 Et           EX Preis (FW)         0.00 Et           Initialer Preis         0.00 Et           Währungskurs         0.00 Et           USt %jBrutho         0.00 Et           USt %s 2jBrutho         ✓ |             | 0 EUR J<br>0 EUR J<br>0 EUR J<br>0 EUR J<br>0 EUR J |   |
| Storno manuell<br>Pr Drucken<br>Res Personen<br>Iden<br>( <sup>1</sup> ) Schließen | Gültig ab<br>Zahlungsweg<br>Nachricht<br>Tarifgruppe                                                                                                    | <ul> <li>DI CC</li> <li>DI LS</li> <li>Rechnung</li> <li>Die Buchungsanfrage war</li> <li>Manuell</li> </ul> | 02.07.2024<br>© <u>CC</u> Info<br>© <u>LS Info</u><br>erfolgreich<br>⊙ Einzel ○ Paare/Fami                                       | ie O Gruppe  | ⊙ Agentu<br>@ Adress<br>e ◯ Jahr     | rinkasso<br>infos<br>Objekt | Leistung nicht drucke                                                                                                    | n           |                                                     |   |
|                                                                                    | Nr ID                                                                                                    | Anrede Na                                                                                                    | ame Vor                                                                                                    | name Ge      | burtsdatum Alte                      | Nationalität                | Einzelpreis                                                                                                    | Titel       |                                                     | 4 |
|                                                                                    | 2 296317                                                                                                    | L JF Mus                                                                                                    | stermann Max                                                                                                    |              | 01.01.1990                           |                             | 15                                                                                                    | 149,00      |                                                     |   |
|                                                                                    | 3 0                                                                                                    | ۶ JF                                                                                                    |                                                                                                    |              | 5                                    |                             | ↓ <u>F</u>                                                                                                    |             | JF X                                                |   |
|                                                                                    | 4                                                                                                    | <u>ا ا ا</u>                                                                                                 |                                                                                                    |              | 10                                   |                             | ↓ <u>F</u>                                                                                                    |             | UF X                                                |   |
|                                                                                    | Bersonenpreis                                                                                                    |                                                                                                    | Drodukt                                                                                                    | beschreibung | 16                                   | Produkttyn                  | Gesamtoreis                                                                                                    | IPID        | AVB                                                 |   |
|                                                                                    |                                                                                                    | Premiumschutz                                                                                                | Trouck                                                                                                    | beachreibung |                                      | 203082                      | 25,00                                                                                                    | 0           | 0                                                   |   |
|                                                                                    | ✓                                                                                                    | Reise-Rücktritt und Urla                                                                                     | ubsgarantie                                                                                                    |              |                                      | 104274                      | 14,00                                                                                                    | 0           | 0                                                   | 1 |
|                                                                                    | ✓                                                                                                    | Reise-Krankenversicher                                                                                       | rung                                                                                                    |              |                                      | 202594                      | 15,00                                                                                                    | 0           |                                                     |   |
|                                                                                    |                                                                                                    | Jahres-Reise-Rücktritts                                                                                      | vers. inkl. UG ohne SB                                                                                                    |              |                                      | 104430                      | 59,00                                                                                                    | 0           |                                                     |   |
|                                                                                    | Tarifcode Pers                                                                                                    | onenzuordnung                                                                                                | Beschreibung                                                                                                    |              |                                      |                             | Einzelpreis                                                                                                    | Gesamtpreis | IP                                                  |   |
|                                                                                    |                                                                                                    |                                                                                                    |                                                                                                    |              |                                      |                             |                                                                                                    |             |                                                     |   |
|                                                                                    |                                                                                                    |                                                                                                    |                                                                                                    |              |                                      |                             |                                                                                                    |             |                                                     |   |
|                                                                                    |                                                                                                    |                                                                                                    |                                                                                                    |              |                                      |                             |                                                                                                    |             |                                                     |   |
|                                                                                    |                                                                                                    |                                                                                                    |                                                                                                    |              |                                      |                             |                                                                                                    |             |                                                     |   |
|                                                                                    |                                                                                                    |                                                                                                    |                                                                                                    |              |                                      |                             | i                                                                                                    |             | iñi ×                                               |   |
|                                                                                    | Erfasst am                                                                                                    | 01.07.2024 15:1                                                                                              | 1:16                                                                                                    | Beart        | beiter                               | Street and the links        |                                                                                                    | -           | iñ×<br>↓≣                                           |   |

Wählen Sie das zu buchende Produkt per Doppelklick oder klicken Sie auf "Übernehmen".

## Hinweis:

Bei Mehrfachauswahl können Sie den Tarifcode (aus Feld "Produkttyp") manuell eingeben oder halten STRG nach der ersten Produktauswahl, klicken das zweite Produkt an und klicken dann auf "übernehmen".

| Details der Leistung                                                              |                                                                                                    |                                                                                                    |                                                                                                    |                                                          |                                                                                                    | ×                                                        |
|-----------------------------------------------------------------------------------|----------------------------------------------------------------------------------------------------|----------------------------------------------------------------------------------------------------|----------------------------------------------------------------------------------------------------|----------------------------------------------------------|----------------------------------------------------------------------------------------------------|----------------------------------------------------------|
| Vorschlag<br>Ubernehmen<br>Anfrage                                                | LT Buchungsnr.<br>Externes System<br>Reiseart<br>Status<br>Genehmigungsnr.<br>Storno Text<br>Genehmigungsnr. Storno<br>Gesamtpreis                       | HMR W<br>Flug W<br>25.00                                                                                | Gülig bis<br>LT Code<br>Ankunt Code<br>Land Beschreibung<br>Reiszelel<br>Gesantreisepreis<br>Abweichender Erpedient | 16.07.2024 🟹                                             | EK Preis<br>EK Preis (FW)<br>Initialer Preis<br>Wahrungskurs<br>Berechnete Prov.<br>USt %9(Brutto                                                                     | 0.00 EUR LF<br>0.00 EUR LF<br>0.00 EUR LF<br>0.00 EUR LF |
| Storneren     Storno manuell     Drucken     Bersonen     Iaden     (1) Schließen | Währung<br>Gültig ab<br>Zahlungsweg OLCC<br>OLS<br>Rechnung<br>Nachricht Die Bietungsanfra<br>Tartfgruppe Manuell                                        | EUR<br>02.07.2024 To<br>C Info<br>S C Info<br>S L5 Info<br>use war enfolgreich<br>O Paare/Familie       | O Gruppe C                                                                                                    | ⊙ Agenturinkasso                                         | Leistung nicht drucken                                                                                                    |                                                          |
|                                                                                   | Nr         ID         Anrede           1         296317                                                                                                  | Name Vornar<br>LF Mustermann Max<br>FF LF LF Mustermann Max<br>FF LF LF LF LF LF LF LF LF LF LF LF LF L | ne Geburts datum 01.0                                                                                               | Alter Nationalität<br>1.1990 IC<br>IC<br>IC<br>Produktyn | Einzelpreis         Titt           LF         149,00           LF         149,00           LF         149,00           LF         1           Gesambreis         IPI0 |                                                          |
|                                                                                   | Premiumschutz     Premiumschutz     Presie-Rucknitu     Reise-Krankenve     Jahres-Reise-Ri     Jahres-Reise-Ri     Tarifcode Personenzuordnung 203062 1 | nd Urlaubsgarantie<br>ersicherung<br>Lichtritsvers, inkl. UG ohne SB<br>Beschreibung<br>Premiumschutz   |                                                                                                    | 203882<br>104274<br>202594<br>104430                     | 25,00 0<br>14,00 0<br>15,00 0<br>59,00 0<br>Einzelpreis Ges:<br>25,00                                                                                                 |                                                          |
|                                                                                   | Erfasst am 01.07.20<br>Storno Detum                                                                                                    | 024 15:11:16                                                                                            | Bearbeiter<br>Buchungsdatum                                                                                         | Second Second                                            | in division di                                                                                                    |                                                          |

# Buchen ohne Vorschlagsliste

## Tarifauswahl über Eingabe des Produktcodes

Geben Sie den Produktcode in das dafür vorgesehene Feld **"Tarifcode"** ein und nehmen Sie die Teilnehmerzuordnung vor.

Klicken Sie anschließend auf **"Anfrage"**, um eine Preisauskunft zu erhalten.

Sie können auch direkt auf **"Buchen"** klicken, um eine Festbuchung zu generieren.

| Version   Version   Dickense   Dickense   Dickens                                                                                                    | Details der Leistung  |                             |                       |                        |                   |                             |                              |                | ×      |
|----------------------------------------------------------------------------------------------------|-----------------------|-----------------------------|-----------------------|------------------------|-------------------|-----------------------------|------------------------------|----------------|--------|
| Vorschag         Extense System         HBR         I Cook         Extense System         Extense System                                                                                                    | 7                     | LT Buchungsnr.              |                       | Gültig bis             |                   | 16.07.2024 📧                | EK Preis                     | 0,00 EUR       | 1F     |
| Network Researd Plog   Subce Subor Ted   Subce Subor Ted   Storne Ted Researd Price   Storne Ted Researd Price   Storne Ted Price   Storne Ted Price   Storne Ted Price   Storne Ted Price   Storne Ted Price   Storne Ted Price   Storne Ted Price   Storne Ted Price   Storne Ted Price   Storne Ted Price   Storne Ted Price   Storne Ted Price   Storne Ted Price   Storne Ted Price   Storne Ted Price   Storne T                                                                                                    | Vorechlag             | Externes System             | HMR                   | LT Code                |                   |                             | EK Preis (FW)                | 0,00 EUR       | 1F     |
| Status Status   Antrage Status   Status Status   Status Status   Genetingungsin: Stono Reiseziel   Stono Ted Genetingungsin: Stono   Stono Ted Genetingungsin: Stono   Genetingungsin: Stono Genetingungsin: Stono   Genetingungsin: Stono Oli Stono   Genetingungsin: Stono Oli Stono   Genetingungsin: Stono Oli Stono   Genetingungsin: Stono Parefamile   Genetingungsin: Stono Parefamile   Genetingungsin: Stono Parefamile   Genetingungsin: Stono Parefamile   Genetingungsin: Stono Parefamile   Genetingungsin: Stono Parefamile   Genetingungsin: Stono <t< th=""><th>vorschlag</th><th>Reiseart</th><th>Flug 🖂</th><th>Ankunft Code</th><th></th><th></th><th>Initialer Preis</th><th>0,00 EUR</th><th>1F</th></t<>                                                                                                    | vorschlag             | Reiseart                    | Flug 🖂                | Ankunft Code           |                   |                             | Initialer Preis              | 0,00 EUR       | 1F     |
| Antrage Genehmigungan:   Backene   Genehmigungan:   Stome Test   Genehmigungan:   Stome Test   Genehmigungan:   Stome Test   Genehmigungan:   Stome Test   Genehmigungan:   Genehmigungan:   Genehmigung                                                                                                    | 🖓 Ü <u>b</u> ernehmen | Status                      | ×                     |                        |                   |                             | Währungskurs                 |                |        |
| Storno Text   Greinhingungann, Storno   Storno Text   Greinhingungann, Storno   Greinhingungann, Storno                                                                                                    |                       | Genehmigungsnr.             |                       | Land Beschreibung      |                   |                             | Berechnete Prov.             | 0,00           | 0,00   |
| Buchen Genethmigungsnr. Slomo   Storno gnavel     Storno gnavel     Oll S   Oll S <th></th> <th>Storno Text</th> <th></th> <th>Reiseziel</th> <th>Europa</th> <th>~</th> <th>USt.% Brutto</th> <th>×</th> <th></th>                                                                                                    |                       | Storno Text                 |                       | Reiseziel              | Europa            | ~                           | USt.% Brutto                 | ×              |        |
| Becker   Sprinker   Sprinke                                                                                                    | 0                     | Genehmiaunasnr. Storno      |                       | Gesamtreisepreis       |                   | 149.00                      | USt.% 2 Brutto               | ×              |        |
| Some or mane   Some or mane   Some or mane <th>L⊕ Bucnen</th> <th>Gesamtpreis</th> <th></th> <th>Abweichender Expedient</th> <th>distant states to</th> <th>••••• 17</th> <th></th> <th></th> <th></th>                                                                                                    | L⊕ Bucnen             | Gesamtpreis                 |                       | Abweichender Expedient | distant states to | ••••• 17                    |                              |                |        |
| Storie game     Outing ab     Outing ab     Outing ab     Outing ab     Couting ab     Outing ab     Couting ab     Couting ab        <                                                                                                    | X Stornieren          | Währung                     | EUR                   |                        |                   |                             |                              |                |        |
| Concerned     Concerned     Concerned     Cathungsweg        DLS   Rechnung     Nachocht     Tartforuppe     Manuell        Personenarceis        Personenarceis        Personenarceis           Personenarceis              Personenarceis                 Tartforde   Personenarceis                    Tartforde                                                   Nachocht <th>Co Storno manuell</th> <th>Gültin ab</th> <th>02 07 2024</th> <th></th> <th></th> <th></th> <th></th> <th></th> <th></th>                                                                                                    | Co Storno manuell     | Gültin ab                   | 02 07 2024            |                        |                   |                             |                              |                |        |
| Zahlungsweg DiC   DiLs DiLs   Sghließen     Nachricht   Tartoode   Personenzordhung     Beschreibung     Personenzordhung     Beschreibung     DiLs     DiLs     Nachricht     Nachricht                                                                                                    |                       | oung do                     | 02.01.2024 43         |                        |                   |                             | Leistung nicht drucken       |                |        |
| Outcase       O       DILS       © State         Spineter       Nachricht       Richnung       Richnung       Objekt         V Spineter       Nachricht       Tartigruppe       Manuell       Einzel       Paare/Familie       Outpe       Jahr       Objekt         Nachricht       Tartigruppe       Manuell       Einzel       Paare/Familie       Outpe       Jahr       Objekt         Nachricht       Tartigruppe       Manuell       Einzel       Paare/Familie       Outpe       Jahr       Objekt         Nachricht       Tartigruppe       Manuell       Einzel       Paare/Familie       Outpe       Jahr       Objekt         Nachricht       Tartigruppe       Manuell       Einzel       Paare/Familie       Outpe       Jahr       Objekt         Nachricht       Tartigruppe       Arreede       Name       Voname       Geburtsdatum       Atter Nationalität       Einzelpreis       Tartiel       Jahr         1       20001       Jahr       Image: Spineter       Image: Spineter       Image: Spineter       Image: Spineter       Image: Spineter       Image: Spineter       Image: Spineter       Image: Spineter       Image: Spineter       Image: Spineter       Image: Spineter       Image: Spineter       Image: Spin                                                                                                    | <b>A</b>              | Zahlungsweg O DI CC         | 🖙 CC Info             |                        | Agenturi          | nkasso                      |                              |                |        |
| Rechnung     Rechnung     Natrickt     Tarforuppe     Manuell     Berchnung     Schlieben     Natrickt     Tarforuppe     Manuell     Berchnung     Schlieben     Natrickt     Tarforuppe     Manuell     Other     Natrickt     Tarforuppe     Personenzuordnung     Beschreibung        Produktbeschreibung        Personenzuordnung           Beschreibung              Immode                    Immode                                                                                                    | PDF Drucken           | ODILS                       | LS Info               |                        | Adressi           | nfos                        |                              |                |        |
| Nachorit       Nachorit       PareFamilie       Gruppe       Jahr       Objekt         Spälleden       Namel       Einzel PareFamilie       Gruppe       Jahr       Objekt         Nachorit       1       296317       Arrede       Name       Vorname       Geburtsdatum       After Nationalität       Einzelgreis       Tiel       Image: Spälleden         N       1       296317       1       Image: Spälleden       Image: Spälleden                                                                                                    | 808 Personen          | CRechnung                   |                       |                        |                   |                             |                              |                |        |
| Sphielen       Manuell       O Binzel       Parare/Familie       Gruppe       Jahr       O bjekt         Nr       10       Anrede       Name       Vorname       Geburtsdalum       Alter       Nationalität       Einzelpreis       Titel       Image: Sphielen       Image: Sphielen                                                                                                    | laden                 | Nachricht                   |                       |                        |                   |                             |                              |                |        |
| Image: Sphile fem       Name       Vorname       Geburtsdatum       Atter       Nationalität       Einzelgreis       Titel         1       295317       1       1       1       1       1       1       1       1       1       1       1       1       1       1       1       1       1       1       1       1       1       1       1       1       1       1       1       1       1       1       1       1       1       1       1       1       1       1       1       1       1       1       1       1       1       1       1       1       1       1       1       1       1       1       1       1       1       1       1       1       1       1       1       1       1       1       1       1       1       1       1       1       1       1       1       1       1       1       1       1       1       1       1       1       1       1       1       1       1       1       1       1       1       1       1       1       1       1       1       1       1       1       1       1 <th></th> <th>Tarifgruppe O Manuell</th> <th>Einzel OPaare/Familie</th> <th>Gruppe</th> <th>🔾 Jahr</th> <th>Objekt</th> <th></th> <th></th> <th></th>                                                                                                    |                       | Tarifgruppe O Manuell       | Einzel OPaare/Familie | Gruppe                 | 🔾 Jahr            | Objekt                      |                              |                |        |
| Nr     ID     Anrede     Name     Vorname     Geburdsdaum     Alter     Nationalität     Einzelpreis     Titel       2     295317                                                                                                    | () S <u>c</u> hließen |                             |                       |                        |                   |                             |                              |                |        |
| 1     20517 Q     1/2     1/2     1/2     1/2     1/2     1/2     1/2     1/2     1/2     1/2     1/2     1/2     1/2     1/2     1/2     1/2     1/2     1/2     1/2     1/2     1/2     1/2     1/2     1/2     1/2     1/2     1/2     1/2     1/2     1/2     1/2     1/2     1/2     1/2     1/2     1/2     1/2     1/2     1/2     1/2     1/2     1/2     1/2     1/2     1/2     1/2     1/2     1/2     1/2     1/2     1/2     1/2     1/2     1/2     1/2     1/2     1/2     1/2     1/2     1/2     1/2     1/2     1/2     1/2     1/2     1/2     1/2     1/2     1/2     1/2     1/2     1/2     1/2     1/2     1/2     1/2     1/2     1/2     1/2     1/2     1/2     1/2     1/2     1/2     1/2     1/2     1/2     1/2     1/2     1/2     1/2     1/2     1/2     1/2     1/2     1/2     1/2     1/2     1/2     1/2     1/2     1/2     1/2     1/2     1/2     1/2     1/2     1/2     1/2     1/2     1/2     1/2     1/2     1/2     1/2     1/2     1/2     1/2<                                                                                                    |                       | Nr ID Anrede                | Name Vorna            | me Geburtsdatum        | Alter             | Nationalität                | Einzelpreis                  | Titel          |        |
| 2     4     42     42     42     42     42     42     42     42     42     42     42     42     42     42     42     42     42     42     42     42     42     42     42     42     42     42     42     42     42     42     42     42     42     42     42     42     42     42     42     42     42     42     42     42     42     42     42     42     42     42     42     42     42     42     42     42     42     42     42     42     42     42     42     42     42     42     42     42     42     42     42     42     42     42     42     42     42     42     42     42     42     42     42     42     42     42     42     42     42     42     42     42     42     42     42     42     42     42     42     42     42     42     42     42     42     42     42     42     42     42     42     42     42     42     42     42     42     42     42     42     42     42     42     42     42 <td< th=""><th></th><th>1 296317 Q</th><th>JF Mustermann Max</th><th>01</th><th>.01.1990 🔽</th><th></th><th>15</th><th>1</th><th>×</th></td<>                                                                                                    |                       | 1 296317 Q                  | JF Mustermann Max     | 01                     | .01.1990 🔽        |                             | 15                           | 1              | ×      |
| 3     4     42     42     42       12     12     12     12     12       Personenpreis     Produkteschreibung     Produktryp     Gesamtpreis     IPID       20362     11     12     12     12       1     1     12     12     12       1     1     12     12     12       1     1     12     12     12       1     1     12     12     12       1     1     12     12     12       1     1     12     12     12       1     1     12     12     12       1     1     12     12     12       1     1     12     12     12       1     1     12     12     12       1     1     12     12     12       1     1     12     12     12       1     1     12     12     12       1     1     12     12     12       1     1     12     12     12       1     1     12     12     12       1     1     12     12       1     1     12                                                                                                    |                       | 2                           | 17                    |                        | <u>©</u>          |                             | 12                           | 47             | Č II   |
| Tartfoode     Personenzuordnung     Beschreibung     Produktive     Gesamtpreis     IPID     AVB       20302     1     Image: Control of the sector of the sector of the se                                                                                                    |                       | 3                           | 17                    |                        |                   |                             | 47                           | +r<br>  =      | ÷      |
| Personenpreis     Produktbeschreibung     Produkttyp     Gesamtpreis     IPD     AVB       1     1     1     1     1     1     1     1     1     1     1     1     1     1     1     1     1     1     1     1     1     1     1     1     1     1     1     1     1     1     1     1     1     1     1     1     1     1     1     1     1     1     1     1     1     1     1     1     1     1     1     1     1     1     1     1     1     1     1     1     1     1     1     1     1     1     1     1     1     1     1     1     1     1     1     1     1     1     1     1     1     1     1     1     1     1     1     1     1     1     1     1     1     1     1     1     1     1     1     1     1     1     1     1     1     1     1     1     1     1     1     1     1     1     1     1     1     1     1     1     1     1     1     1     1                                                                                                    |                       | 5 0                         | 17                    |                        |                   |                             | 17                           | 17             | x 🖬    |
| Taritode     Personenzuordnung     Beschreibung     Einzelpreis     Gesamtpreis     IP       203062     1     I     I     I     I       I     I     I     I     I       I     I     I     I     I       I     I     I     I     I       I     I     I     I     I       I     I     I     I     I       I     I     I     I     I       I     I     I     I     I       I     I     I     I     I       I     I     I     I     I                                                                                                    |                       | Personenpreis               | Produktb              | eschreibung            |                   | Produkttyp                  | Gesamtpreis                  | IPID AVE       | В      |
| Tartfoode       Personenzuordnung       Beschreibung       Einzelgreis       Gesamtpreis       IP         203062       1       -       -       -       -       -       -       -       -       -       -       -       -       -       -       -       -       -       -       -       -       -       -       -       -       -       -       -       -       -       -       -       -       -       -       -       -       -       -       -       -       -       -       -       -       -       -       -       -       -       -       -       -       -       -       -       -       -       -       -       -       -       -       -       -       -       -       -       -       -       -       -       -       -       -       -       -       -       -       -       -       -       -       -       -       -       -       -       -       -       -       -       -       -       -       -       -       -       -       -       -       -       -       -       -       -       -                                                                                                    |                       |                             |                       |                        |                   |                             |                              |                |        |
| Tarificode     Personenzuordnung     Beschreibung     Einzelpreis     Gesamtpreis     IP       203082     1     -     -     -     -     -     -       -     -     -     -     -     -     -     -       -     -     -     -     -     -     -     -       -     -     -     -     -     -     -     -       -     -     -     -     -     -     -     -       -     -     -     -     -     -     -     -                                                                                                    |                       |                             |                       |                        |                   |                             |                              |                |        |
| Tartcode         Personenzuordnung         Beschreibung         Einzelpreis         Gesamtpreis         IP           203062         1         I         I         IV         IV                                                                                                    |                       |                             |                       |                        |                   |                             |                              |                |        |
| Tarticoda     Personenzuordnung     Beschreibung     Enzelpreis     Gesamtpreis     IP       203062     1     -     -     -     -     -     -       203062     1     -     -     -     -     -     -                                                                                                    |                       |                             |                       |                        |                   |                             |                              |                |        |
| 203082 11                                                                                                    |                       | Tarifcode Personenzuordnung | Beschreibung          |                        |                   |                             | Einzelpreis                  | Gesamtpreis IF | P 📐    |
| Image: Constraint of the second of the second of                        |                       | 203082 1                    |                       |                        |                   |                             |                              |                | 1) × [ |
| Erfast an Construction of the construction of the construction of | 1                     |                             |                       |                        |                   |                             |                              |                | D X    |
| E rissi an 01.07.2024 15-2255 Destroiter                                                                                                    |                       |                             |                       |                        |                   |                             |                              |                | D X    |
| Erfasst am 01.07.2024 15:2255 Beurbeiter                                                                                                    |                       |                             |                       |                        |                   |                             |                              |                |        |
| Para Data                                                                                                    |                       | Erfanzt am                  | 0024 46-22-66         | Rearbater              |                   | in the second second second | and the second second second |                |        |
| Sidillo Dalum                                                                                                    |                       | Storno Datum                | LVET 13-22-33         | Buchungsdatum          |                   |                             |                              | 4:             |        |

# Druck und Versand der Versicherungsunterlagen

Nach erfolgreicher Buchung wurde automatisch eine Buchungs-ID bei der HMR generiert.

Über den Button **"Druck"** können Sie nun die Versicherungsunterlagen entweder ausdrucken oder per E-Mail versenden (Auswahl inkl. AVBs oder ohne).

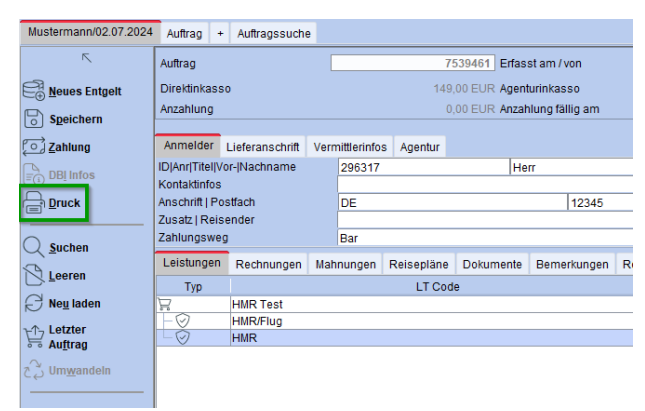

## Druck der Versicherungsunterlagen

| Drucken                                                                                                    |                                                             |              | ×           |
|----------------------------------------------------------------------------------------------------|-------------------------------------------------------------|--------------|-------------|
| Dokumente                                                                                                    | Formblatt                                                   |              |             |
| Druck?                                                                                                    | Beschreibung                                                |              |             |
|                                                                                                    | Reiseplan                                                   |              |             |
|                                                                                                    | Reiseanmeldung                                              |              |             |
|                                                                                                    | Reiseunterlagen IATA                                        |              |             |
|                                                                                                    | Hotelvoucher                                                |              |             |
|                                                                                                    | Rechnung                                                    |              |             |
|                                                                                                    | Versicherung - Produktinformationsblatt                     |              |             |
| Image: A start of the start of the start | Versicherungspolice                                         |              |             |
|                                                                                                    | Auftragsmandat                                              |              |             |
|                                                                                                    |                                                             |              |             |
|                                                                                                    |                                                             |              |             |
|                                                                                                    |                                                             |              |             |
|                                                                                                    |                                                             |              |             |
|                                                                                                    |                                                             |              |             |
| Es wird(wer                                                                                                    | den) insgesamt 2 Dokument(e) erzeugt                        |              |             |
| 0                                                                                                    | /orschau 🔿 E-Mail 💿 Druck 🔿 Zur elektronischen Unterschrift | ⊘ 0 <u>k</u> | × Abbrechen |

## Versand der Versicherungsunterlagen per E-Mail

| Drucken     |                                                             | × |
|-------------|-------------------------------------------------------------|---|
| Dokumente   | Formblatt                                                   |   |
| Druck?      | Beschreibung                                                |   |
|             | Reiseplan                                                   |   |
|             | Reiseanmeldung                                              |   |
|             | Reiseunterlagen IATA                                        |   |
|             | Reiseplan + Termine                                         |   |
|             | Hotelvoucher                                                |   |
|             | Rechnung                                                    |   |
| <b>V</b>    | Versicherung - Produktinformationsblatt                     |   |
|             | Versicherungspolice                                         |   |
|             | Auftragsmandat                                              |   |
|             | Termin per Mail                                             |   |
|             |                                                             |   |
|             |                                                             |   |
|             |                                                             |   |
|             |                                                             |   |
|             |                                                             |   |
|             |                                                             |   |
| Es wird(wer | den) insgesamt 2 Dokument(e) erzeugt                        |   |
| 0           | /orschau Cruck Zur elektronischen Unterschrift OK Abbrechen |   |

Haben Sie die getätigte Buchung bereits geschlossen können Sie die Versicherungsunterlagen auch im Anschluss ausdrucken oder versenden.

Wählen Sie dazu im Auftrag die Zeile mit der Versicherung aus. Klicken Sie anschließend auf **"Druck"**.

| Auftrag CRM                                                                                                    | Belegmaske Aufgaben       | Bank Dokumentenmapp             | 0                                                    |                                      |                             |                                 |              |                                               |               |
|----------------------------------------------------------------------------------------------------|---------------------------|---------------------------------|------------------------------------------------------|--------------------------------------|-----------------------------|---------------------------------|--------------|-----------------------------------------------|---------------|
| Aufgaben Auftrag                                                                                                    |                           |                                 |                                                      |                                      |                             |                                 |              |                                               |               |
| Mustermann/02.07.2024                                                                                                    | 4 + Auftragssuche         |                                 |                                                      |                                      |                             |                                 |              |                                               |               |
| r,                                                                                                    | Auftrag                   | 7539461 Erfasst am /            | von 28.06.2024 / <u>Volker Hinzm</u>                 | ann                                  | Geändert am / von           | 01.07.2024 / <u>Volker Hi</u>   | nzmann       | Reisedatum                                    | 02.07.2024    |
| Neues Entgelt                                                                                                    | Direktinkasso             | 149,00 EUR Agenturinkas         | \$\$0                                                | 0,0                                  | I0 EUR                      |                                 |              | Gesamt 1                                      | 149,00 EUR    |
| Sneichern                                                                                                    | Anzahlung                 | 0,00 EUR Anzahlung fä           | illig am 28.06.2024                                  | Rest 0,0                             | 0 EUR Restzahlung fällig am | 02.07.2024 Gezahlt              | 0,00 EUF     | R Offen                                       | 0,00 EUR      |
| Zablung                                                                                                    | Anmelder Lieferanschri    | t Vermitterinfor Acentur        |                                                      |                                      |                             |                                 | Aufgaben     | letzter Bearbeiter: <u>Volker Hinzwann</u> 02 | 07.2024 10.50 |
| Contraction of the second second seco | ID Anr Titel Vor- Nachnam | 296317 H                        | err 17 17 Max                                        |                                      | Mustermann                  |                                 | ○ Ø × Aufgal | be Zug. Queue fällig am                       | Zug. Be       |
| E DBI Infos                                                                                                    | Kontaktinfos              |                                 |                                                      | 01478523694                          |                             | 6                               |              |                                               |               |
| Druck                                                                                                    | Anschrift   Postfach      | DE                              | 12345 Musterhause                                    | n Musterstr.                         | 1                           |                                 |              |                                               |               |
| Drucker                                                                                                    | usatz   Reisender         |                                 |                                                      | Max Mustermann                       |                             | ×                               |              |                                               |               |
|                                                                                                    | ahlungsweg                | Bar                             |                                                      | Zahtweg-Info                         |                             |                                 |              |                                               |               |
|                                                                                                    | Leistungen Rechnunge      | n Mahnungen Reisepläne I        | Dokumente Bemerkungen Reiseunterlagen                | Zahlungshistorie Attribute Buchhaltu | ng Notizen                  |                                 |              |                                               |               |
| Cifecter                                                                                                    | Тур                       | LT Code                         | LT Buchungsnummer                                    | Einordnung                           | PAX                         | Beginn Ende St. Gesamtp AR E    | ER CRS       | Zahlart                                       |               |
| Ne <u>u</u> laden                                                                                                    | HMR Test                  |                                 | 7539461                                              |                                      |                             | 02 07 2024 16 07 2024 149 00    |              | 0                                             | 2             |
| HT- Letzter                                                                                                    | HMR/Flug                  |                                 | 543123789                                            | anderes (0)                          | 1                           | 02.07.2024 16.07.2024 OK 149,00 | MR .         | Veranstalter 🖉 🦟                              | 2 43          |
| Huftrag                                                                                                    | HMR                       |                                 | 501118050                                            | anderes (U)                          | 1 11 1                      | 02.07.2024 16.07.2024 XX 0,00 0 | ⊘ HMR        | Agentur 🕐 🗠                                   | 715           |
| C Umwandeln                                                                                                    |                           |                                 |                                                      |                                      |                             |                                 |              |                                               |               |
|                                                                                                    |                           |                                 |                                                      |                                      |                             |                                 |              |                                               |               |
|                                                                                                    |                           |                                 |                                                      |                                      |                             |                                 |              |                                               |               |
|                                                                                                    |                           |                                 |                                                      |                                      |                             |                                 |              |                                               |               |
|                                                                                                    |                           |                                 |                                                      |                                      |                             |                                 |              |                                               |               |
|                                                                                                    |                           |                                 |                                                      |                                      |                             |                                 |              |                                               |               |
|                                                                                                    | Details Reiseteilnehme    | r Hinweise Bemerkungen          | Zahlungsdetails Fehlermeldungen Zusatzlei            | stungen Eingangsrechnung Attribute   |                             |                                 |              |                                               |               |
|                                                                                                    | Angelegt von Volker Hinzn | ann um 28.06.2024 15:37:07, gei | ändert von <u>Volker Hinzmann</u> um 28.06.2024 15:5 | 0:20]                                |                             |                                 |              |                                               |               |
|                                                                                                    | r,                        | Versicherungsdetails            |                                                      |                                      |                             |                                 |              |                                               |               |
|                                                                                                    | O Neue Detaile            | Janrlich erneuern               | Tarif Code                                           | Janresversicherung Ende              | Status                      | Gesamtpreis                     | Guing ab     | Guing bis                                     |               |
|                                                                                                    | Tersicherung              |                                 | 330011                                               | 1                                    | UN                          |                                 | 02.07.2024   | 16.07.2024                                    |               |
|                                                                                                    |                           |                                 |                                                      |                                      |                             |                                 |              |                                               |               |
|                                                                                                    |                           |                                 |                                                      |                                      |                             |                                 |              |                                               |               |

# Buchung ohne bestehenden Auftrag

Um eine Online-Versicherung ohne bestehenden Auftrag zu buchen wählen Sie über die Schnellstartleiste den Reiter **"Auftrag"**. Es öffnet sich eine leere Auftragsmaske.

Klicken Sie hier auf **"Neu"**, um die Versicherungsleistung zu buchen.

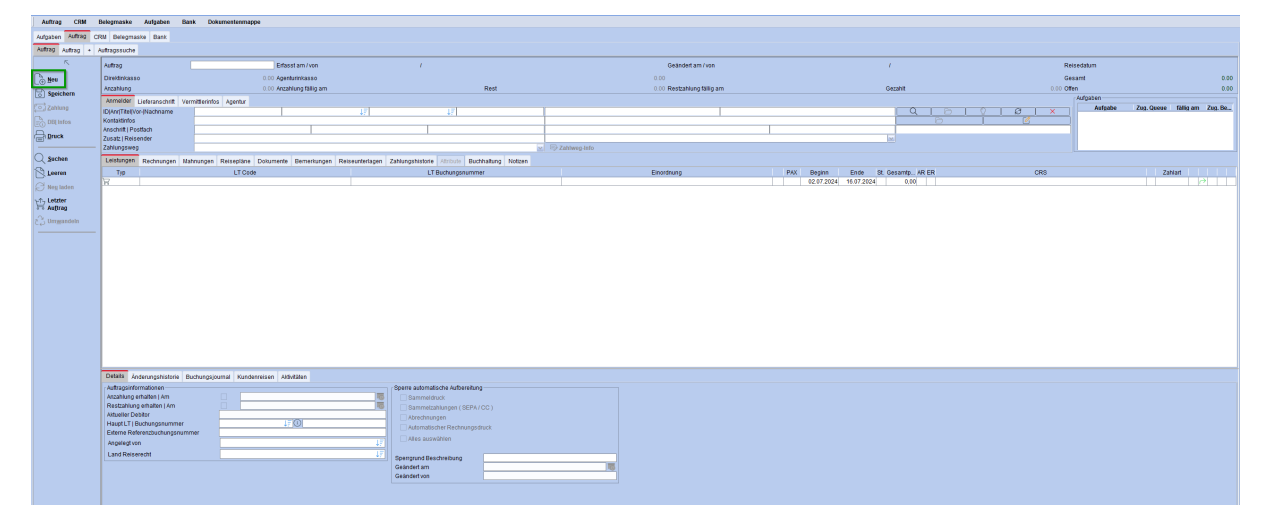

Wählen Sie "Online Versicherung" und klicken auf "Ok".

| Bitte Reisetyp wählen                                                              |                                    | × |  |
|------------------------------------------------------------------------------------|------------------------------------|---|--|
| O CRS (standard)                                                                   | Allgemeine Leistung                |   |  |
| 🔿 Linienflug                                                                       | 🔿 Mietwagen                        |   |  |
| ⊖ Hotel                                                                            | ◯ Schiffsreise                     |   |  |
| O Paket                                                                            | ○ Versicherung                     |   |  |
| Online Versicherung                                                                | ⊖ Bus                              |   |  |
| 🔾 Bahn 😼                                                                           | ⊖ Transfer                         |   |  |
| <ul> <li>CRS (erweitert)</li> </ul>                                                | <ul> <li>Serviceentgelt</li> </ul> |   |  |
| 🔿 Aus Vorlage                                                                      |                                    |   |  |
| ⊘ o <u>k</u>                                                                       | Abbrechen                          |   |  |
|                                                                                    |                                    |   |  |
|                                                                                    |                                    |   |  |
| <ul> <li>Online Versicherung buchen</li> <li>HMR Versicherungspolice ab</li> </ul> | holen                              |   |  |

Nun füllen Sie manuell alle buchungsrelevanten Felder wie oben beschrieben.

## **Buchung von Paar / Familien**

Wählen Sie die Tarifgruppe "Paar/Familie" aus und füllen Sie alle buchungsrelevanten Felder wie bekannt.

Über die Tarifcode-Eingabe **"MIT"** werden Versicherungen für Familien gebucht. Bei Tarifauswahl aus der Vorschlagsliste wird der Tarifcode **"MIT"** automatisch übertragen. Bitte beachten Sie, dass dabei der gewählte Tarif bei Übernahme dem ersten Reisenden zugeordnet wird.

| Details der Leistung                                                                                                    |                                                                                                    |                                                                                                    |                                                                                                    |                                                                                                    |                                                                                                    | ×                                                                                                    |
|----------------------------------------------------------------------------------------------------|----------------------------------------------------------------------------------------------------|----------------------------------------------------------------------------------------------------|----------------------------------------------------------------------------------------------------|----------------------------------------------------------------------------------------------------|----------------------------------------------------------------------------------------------------|----------------------------------------------------------------------------------------------------|
| Vorschlag Vorschlag Vorsc | LT Buchungsnr.<br>Externes System<br>Reiseart<br>Status<br>Genehmigungsnr.<br>Storno Text<br>Genehmigungsnr. Storno<br>Gesamtpreis<br>Wähnung<br>Gutte an                                                                                                    | HMR<br>Flug<br>L<br>L<br>EUR<br>02.07.2024                                                                                                    | Guilig bis<br>Guilig bis<br>LT Code<br>Annuth Code<br>V<br>Land Beschreibung<br>Reiszzel<br>Gesamtreisepreis<br>Abweichender Expedient                                            | 16.07.2024 😨                                                                                                    | EK Preis<br>EK Preis (FW)<br>Initiater Preis<br>Wahrungskurs<br>Berechnete Prov.<br>USX %Brutto<br>USX %Brutto                                                                                                    | 0.00 EUR 17<br>0.00 EUR 17<br>0.00 EUR 17<br>0.00 EUR 17<br>0.00 0.00                                                                                                    |
| Brucken<br>Bersonen<br>iaden                                                                                                    | Zahlungsweg O DI CC<br>O DI LS<br>Rechnung<br>Nachricht<br>Tarifyruppe Manuell                                                                                                    | © CC Info<br>© LS Info<br>© Einzel © Paare/Fami                                                                                                    | lie Gruppe C                                                                                                    | <ul> <li>Agenturinkasso</li> <li>Adressinfos</li> <li>Jahr</li> <li>Objekt</li> </ul>                                                                                                    | Leistung nicht drucken                                                                                                    |                                                                                                    |
|                                                                                                    | Nr         ID         Anrede           1         Q         Frau           2         Q         Herr           3         Q         Kind           4         Q         Personenpreis                                                                                                    | Name Vor                                                                                                    | name Geburts datum<br>ine 01.0<br>01.0<br>01.0<br>01.0<br>01.0<br>01.0<br>01.0<br>1<br>01.0<br>01.0<br>0<br>01.0<br>0<br>0<br>0<br>0<br>0<br>0<br>0<br>0<br>0<br>0<br>0<br>0<br>0 | Alter         Nationalität           1.1998         To         Deutschland           1.1999         Deutschland         Deutschland           1.2020         To         Deutschland           1.2020         To         Deutschland           1.2020         To         Deutschland           1.2020         To         Deutschland | Einzelpreis           ↓ 〒         5.000,01           ↓ 〒         5.000,01           ↓ 〒         5.000,01           ↓ 〒         500,01           ↓ 〒         500,01           ↓ 〒         500,01           ↓ 〒         500,01           ↓ 〒         500,01           ↓ 〒         500,01           ↓ 〒         500,01           ↓ 〒         500,01           ↓ 〒         500,01 |                                                                                                    |
|                                                                                                    | Reise-Kran<br>Jahres-Reise-<br>STA Reise-<br>STA REISE STA STA STA STA STA STA STA STA STA STA | kterversicherung Familie<br>se «Kranken-Versicherung Wohne SB FAM<br>Krankenschutz Fam wu ohne USA/CAN m. SB<br>Krankenschutz Fam wu ohne USA/CAN m. SB<br>g Beschreibung<br>Reise-Krankenversicherung Fr<br>Reise-Krankenversicherung Fr | amile<br>amile<br>mile                                                                                                    | 202596<br>202596<br>53141<br>53236                                                                                                    | 35,00 0<br>27,00 0<br>546,00 0<br>55,00 0<br>Einzelpreis 0<br>0,000 0,000                                                                                                    | Image: Constraint of the second second sec |
|                                                                                                    | Erfasst am 01<br>Storno Datum                                                                                                    | 1.07.2024 15:43:40                                                                                                    | Bearbeiter<br>Buchungsdatum                                                                                                    | ************                                                                                                    |                                                                                                    |                                                                                                    |

# **Buchung von Gruppen**

Sie haben über Midoco auch die Möglichkeit eine Gruppen-Versicherungsbuchung abzuschließen.

Die Standardanzeige lässt hierbei eine Eingabe von 20 Personen zu.

Für eine Eingabe von mehr als 20 Personen geben Sie die ersten 20 Teilnehmer-Namen ein. Anschließend betätigen Sie die Tab-Taste, um in die nächste, noch nicht sichtbare Zeile zu springen.

Auf diese Weise können Sie beliebig viele weitere Teilnehmer einer Gruppe hinzufügen.

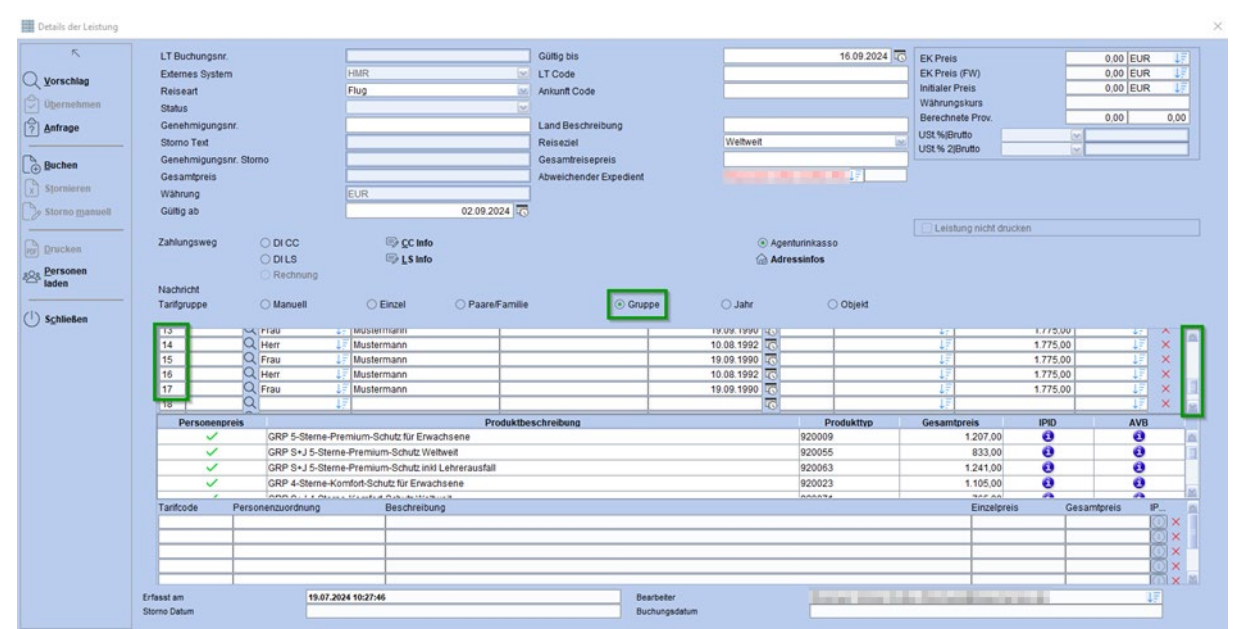

#### Hinweis:

Bei Mehrfachauswahl bzw. Auswahl unterschiedlicher Versicherungsprodukte für einzelne Gruppenmitglieder können Sie die weiteren Tarifcodes manuell.

## **Buchung von Jahres-Versicherungen**

Bitte beachten Sie hier, dass die Auswahl des Buttons "Jahr" in der Tarifgruppe KEINE Auswirkungen auf die Produktauswahl von Jahresversicherungen hat. Die Funktion "Jahr" ist bei der HanseMerkur Reiseversicherung nicht aktiviert.

Um eine Jahresversicherung zu buchen füllen Sie die buchungsrelevanten Felder

- und geben Sie den Tarif-Code für die gewünschte Jahresversicherung manuell ein. Mit Klick auf "anfrage" erhalten Sie die Prämie.
- und wählen Sie die gewünschte Tarifgruppe (Einzel / Familie). Dann klicken Sie auf "Vorschlag". Es werden Ihnen sowohl Einmal-Versicherungen als auch die passenden Jahres-Versicherungen angezeigt. Mit Doppelklick oder dem Button "übernehmen" wählen Sie die Versicherung aus.

#### Hinweise:

- Um eine korrekte Berechnung der Prämien zu gewährleisten, geben Sie bitte unbedingt ein Geburtsdatum ein.
- Die Eingabe "Gültig ab" und "Gültig bis" beziehen sich auf die Reisedaten hier sind zwingend die Daten der Reise einzugeben und keine Dauer von 1 Jahr bzw. 56 Tage.

- Für Buchungen, die eine Reise-Rücktrittversicherung enthalten, entspricht der Versicherungsbeginn dem Tagesdatum.
- Jahresversicherungen erhalten bei Abschluss kein Versicherungsende.
- Jahres-Versicherungen können nur in Verbindung mit einer Banklastschrift (DI LS) oder Kreditkarte (DI CC) gebucht werden.

| Details der Leistung                                                                                                    |                                                                                                    |                                                                                                    |                                                                                                    |                                                  |                                                                                                    |                                    |                                              |                                   |                                                                                                    |                                                                                                    |                                  |                                             | ×                      |
|----------------------------------------------------------------------------------------------------|----------------------------------------------------------------------------------------------------|----------------------------------------------------------------------------------------------------|----------------------------------------------------------------------------------------------------|--------------------------------------------------|----------------------------------------------------------------------------------------------------|------------------------------------|----------------------------------------------|-----------------------------------|----------------------------------------------------------------------------------------------------|----------------------------------------------------------------------------------------------------|----------------------------------|---------------------------------------------|------------------------|
| ✓     ✓       ✓     ✓       ✓     ✓       ✓     ✓       ✓     ✓       ✓     ✓       ✓     ✓       ✓     ✓       ✓     ✓       ✓     ✓       ✓     ✓       ✓     ✓       ✓     ✓       ✓     ✓       ✓     ✓       ✓     ✓       ✓     ✓       ✓     ✓ | LT Buchungsnr.<br>Externes System<br>Reiseart<br>Status<br>Genehmigungsn<br>Storno Text<br>Genehmigungsn<br>Gesamtpreis<br>Währung | r.<br>r. Storno                                                                                                  | HIAR<br>Flug                                                                                                    |                                                  | Gültig bis<br>LT Code<br>Ankunft Code<br>Land Beschreibung<br>Reiseziel<br>Gesamtreisepreis<br>Abweichender Expedien | t e                                | opa                                          | 14.10.2024                        | EK Preis<br>EK Preis (FW)<br>Initialer Preis<br>Wahnungskurs<br>Berechnete Prov.<br>USt%jBrutto<br>USt%jBrutto |                                                                                                    | 0.00 EUR<br>0.00 EUR<br>0.00 EUR | ↓ <u></u><br>↓ <u></u><br>↓ <u></u><br>0,00 |                        |
| Storno manuell                                                                                                    | Gültig ab<br>Zahlungsweg<br>Nachricht<br>Tarifgruppe                                                                               | O DI CC<br>O DI LS<br>Rechnüng                                                                                   | Image: Second second secon | 07.10.2024                                       | ) Gru                                                                                                    | ippe 🔿 Ja                          | Agenturini<br>Adressinf                      | kasso<br>ios<br>Objekt            | Leistung nicht                                                                                                 | drucken                                                                                                    |                                  |                                             |                        |
| (†) S <u>c</u> hließen                                                                                                    | Nr ID<br>1<br>2<br>3<br>4<br>5<br>7                                                                                                | Anrede                                                                                                    | Name<br>Mustermann                                                                                                    | Vornar<br>Maxima                                 | me<br>a                                                                                                    | Geburtsdatum<br>  19.09.1<br> <br> | Alter<br>992 173<br>173<br>173<br>173<br>173 | Nationalität<br>Deutschland       | Einzelpre                                                                                                    | is<br>5.000,00                                                                                                    |                                  | × × × × ×                                   |                        |
|                                                                                                    | Personenner                                                                                                    | IS<br>Jahres-Reise-Ru<br>Jahres-Reise-Kr<br>Jahres-Versicher<br>STA Reise-Krank<br>Personenzuordnung<br>19.07.20 | icktrittsvers. Inkl. UG ohnn<br>anken-Versicherung W of<br>rung Premiumschutz ohn<br>enschutz Erw ohne US<br>Beschreibung                                                                                                    | Produktbe<br>SB<br>ne SB<br>3 SB<br>IACCAN m. SB | schreibung                                                                                                    | earbeiter                          | 104<br>202<br>203<br>533<br>533              | Produkttyp 4433 2596 3426 225 300 | Gesamtprels 225,0<br>18,0<br>229,0<br>18,0<br>Einzel                                                           | IPID           0         1           0         1           0         1           0         1           0         1           0         1           0         1           0         1           0         1 | AVB                              |                                             | N   minute in the last |
|                                                                                                    | Storno Datum                                                                                                    |                                                                                                    |                                                                                                    |                                                  | В                                                                                                    | uchungsdatum                       |                                              |                                   |                                                                                                    |                                                                                                    |                                  |                                             |                        |

# Buchen von Matchtarifen

Bitte füllen Sie alle buchungsrelevanten Felder wie bekannt.

Füllen Sie das Feld **"LT Code"** mit dem ausgewählten Veranstalterkürzel (z.B. TUI) und klicken Sie auf den Button **"Vorschlag"**.

Es werden Ihnen sowohl die möglichen Match-Tarife als auch die Standard-Tarife angezeigt.

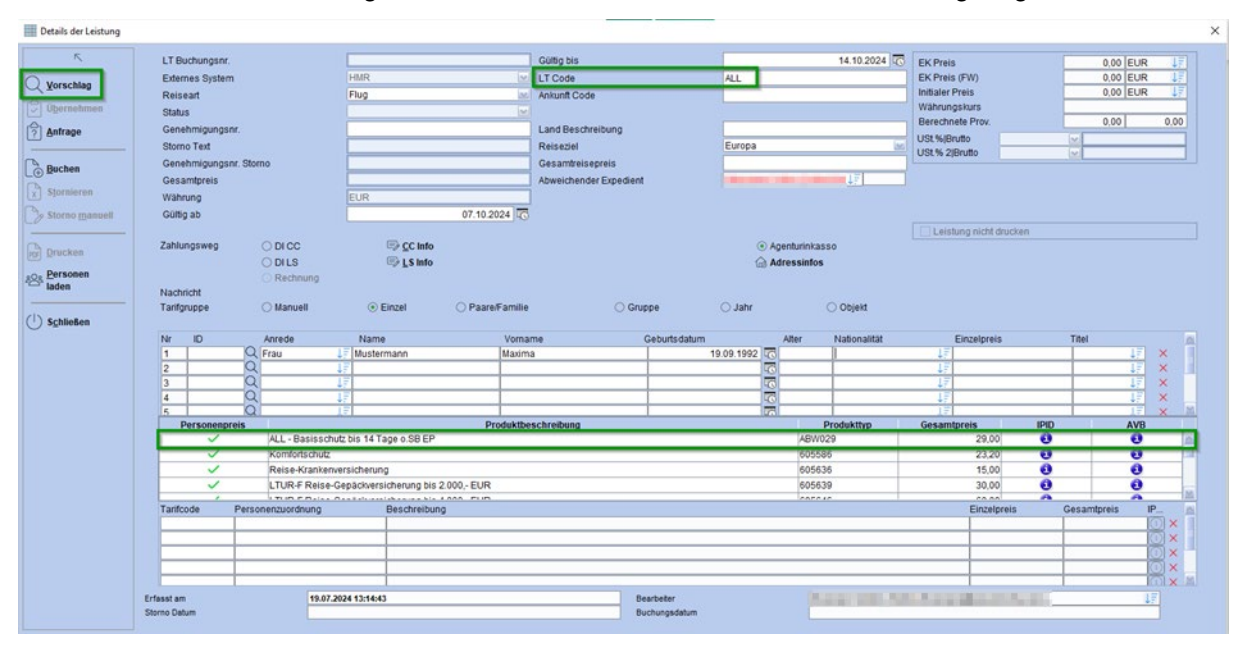

Alternativ kann im Feld **"Tarifcode"** auch der gewünschte Match-Code manuell eingegeben werden. Die dafür benötigten Match-Kürzel und alle Informationen hierzu finden Sie unter <u>www.hmrv.de/produkt/matchen</u>.

# Suchen von Vorgängen

Klicken Sie auf den Reiter **"Auftragssuche"**.

Nun können Sie mithilfe beliebiger Kriterien Ihre Suche ausführen.

## **Hinweis:**

Um nach Vorgängen der HMR zu suchen, geben Sie bitte unbedingt im Feld **"LT Code"** HMR sowie Ihre gewünschten Suchkriterien ein und klicken anschließend auf **"Suchen"**.

| Auftrag CRM       | Belegmaske Aufgabe        | n Bank Dokum                                                                                                    | entenmappe                 |         |                   |     |            |            |                    |          |
|-------------------|---------------------------|----------------------------------------------------------------------------------------------------|----------------------------|---------|-------------------|-----|------------|------------|--------------------|----------|
| Aufgaben Auftrag  | CRM Belegmaske Bank       |                                                                                                    |                            |         |                   |     |            |            |                    |          |
|                   | Auffrageouebe             |                                                                                                    |                            |         |                   |     |            |            |                    |          |
| Auttrag Auttrag 4 | Autoagssuche              |                                                                                                    |                            |         |                   |     |            |            |                    |          |
| R                 | Nachname                  |                                                                                                    |                            |         |                   |     |            |            | OrgEinheit         | HMR Test |
| Custon            | Vorname                   |                                                                                                    |                            |         |                   |     |            |            | (unde ID   Debitor |          |
|                   | LI Code                   | HMR                                                                                                    |                            |         |                   |     |            | ↓F U       | /ertriebspartner   |          |
| Leeren            | LT Buchungsnr.            |                                                                                                    |                            |         |                   |     |            |            | Agentur INF.       |          |
|                   | Reisedatum yon / his      |                                                                                                    |                            |         | 02.07.2024        |     |            | 16.07.2024 | Erzeuotvon         |          |
| Wittenden         | Erfassung von / bis       |                                                                                                    |                            |         | 02.01 2024        |     |            | 10.01.2024 | Rechnungenr        |          |
|                   | Neue Aufträge             | ● beides ○ ia ○ r                                                                                                    | ein .                      |         | 101               |     |            | 10         | OB Fahrscheinnr    |          |
| PDF Drucken       | CRM Typ                   | beides      Person                                                                                                    | ○ Firma                    |         |                   |     |            |            | nkl. Mitreisende   |          |
| Exportieren       |                           |                                                                                                    |                            |         |                   |     |            |            |                    |          |
|                   | Anzahi Datenestze: 260    |                                                                                                    |                            |         |                   |     |            |            |                    |          |
|                   | Finzarin Daterradize. 200 |                                                                                                    |                            |         |                   |     |            |            |                    |          |
|                   | es wurden mehr als 100 Da | itensätze gefunden, bitti                                                                                                    | e ändern Sie die Suchkrite | rien    |                   |     |            |            |                    |          |
|                   | - Fingegangene Buchungen  |                                                                                                    |                            |         |                   |     |            |            |                    |          |
|                   | Auftrag                   | Anmelder                                                                                                    | Debitor                    | LT Code | LT Buchungsnummer | PAX | Beginn     | Ende       | St.                | Gesamt   |
|                   | The first                 | and a strength of the                                                                                                    | 10001                      | HMR     | 501116115         | 1   | 09.07.2024 | 23.07.2    | 2024 OK            |          |
|                   | 100.000                   | and the second                                                                                                    | 10001                      | HMR     | 501116201         | 1   | 09.07.2024 | 19.07.2    | 2024 OK            |          |
|                   | 100.000                   | The Part of the Part of the Pa | 10001                      | HMR     | 501116202         | 1   | 09.07.2024 | 19.07.2    | 2024 OK            |          |
|                   | 100 Mar 100               | aparts to be                                                                                                    | 10001                      | HMR     | 501116203         | 1   | 09.07.2024 | 19.07.2    | 2024 OK            |          |
|                   | 100 Mar 100               | And a state of the second                                                                                                    | 10001                      | HMR     | 501116205         | 1   | 09.07.2024 | 19.07.2    | 2024 OK            |          |
|                   | The rest                  | a second a second                                                                                                    | 10001                      | HMR     | 501116207         | 1   | 09.07.2024 | 19.07.2    | 2024 OK            |          |
|                   |                           | and the second second                                                                                                    | 10001                      | HMR     | 501116273         | 1   | 09.07.2024 | 10.07.2    | 2024 OK            |          |
|                   |                           | Contract of the                                                                                                    | 1                          | HMR     | 501116274         | 1   | 09.07.2024 | 10.07.2    | 2024 OK            |          |
|                   | The second                | and the second second                                                                                                    | 10001                      | HMR     | 501116275         | 1   | 09.07.2024 | 23.07.2    | 2024 OK            |          |
|                   | ******                    | 100 million                                                                                                    | 10001                      | HMR     | 501116276         | 1   | 09.07.2024 | 23.07.2    | 2024 OK            |          |
|                   | 10001                     | and states                                                                                                    | 10001                      | HMR     | 501116457         | 1   | 10.07.2024 | 20.07.2    | 2024 OK            |          |
|                   | The second                | Contract of the local division of the local division of the local  | 10001                      | HMR     | 501116458         | 1   | 10.07.2024 | 20.07.2    | 2024 OK            |          |

# Stornierung

Grundsätzlich kann eine Stornierung nur in dem Reisebüro stattfinden, in dem auch die Versicherung abgeschlossen wurde.

Nach erfolgter Stornierung muss dem Kunden gegebenenfalls die Prämie zurückgezahlt werden.

## Vollstorno vor Reisebeginn

Die Reise-Rücktrittsversicherung (RRV) solo und Versicherungstarife inkl. RRV dürfen bis Reiseantritt storniert werden,

- wenn die Reise vom Veranstalter wegen mangelnder Teilnehmerzahl abgesagt wurde;
- wenn der Kunde auf eine andere Reise umbucht, für die eine neue Versicherung abgeschlossen wird, sofern keine Leistungen in Anspruch genommen wurden;
- wenn die Stornokosten nicht höher als 25,- EUR pro Person/Mietobjekt sind;
- bei einem "name change".

In allen anderen Fällen ist die Stornierung einer RRV nicht möglich!

Außer der RRV können alle anderen Versicherungen bis Reisebeginn ohne Genehmigung storniert werden.

Um eine bestehende Buchung innerhalb der entsprechenden Frist zu stornieren, rufen Sie sich die entsprechende Versicherung auf.

| Auftrag CRM         | Belegmaske Aufgabe          | n Bank Dokumen       | tenmappe       |                  |     |            |               |                         |               |        |           |                      |                 |
|---------------------|-----------------------------|----------------------|----------------|------------------|-----|------------|---------------|-------------------------|---------------|--------|-----------|----------------------|-----------------|
| Aufgaben Auftrag    |                             |                      |                |                  |     |            |               |                         |               |        |           |                      |                 |
| Mustermann/23.10.20 | )24 + Auftragssuche         |                      |                |                  |     |            |               |                         |               |        |           |                      |                 |
| 5                   | Nachname                    | mustermann           |                |                  |     |            |               | OrgEinheit              | HMR Test      |        |           |                      | 47              |
| 0.0.0               | Vorname                     |                      |                |                  |     |            |               | Kunde ID   Debitor      |               |        |           |                      |                 |
| √ ∑ucnen            | LT Code                     |                      |                |                  |     |            | 1=10          | Vertriebspartner        |               |        |           |                      |                 |
| Leeren              | Li Buchungshr.<br>Ticket Nr |                      |                |                  |     |            |               | Agentur rer.<br>Auffrag |               |        |           |                      |                 |
| Anzeigen            | Reisedatum von / bis        |                      | 1              | 9.06.2024        |     |            | 14.07.2025 23 | Erzeugt von             |               |        |           |                      | 1F              |
|                     | Erfassung von / bis         |                      |                | 10               |     |            | 5             | Rechnungsnr.            |               |        |           |                      |                 |
| Drucken             | Neue Aufträge               | ⊙ beides ⊖ ja ⊖ neir | 1              |                  |     |            |               | DB Fahrscheinnr.        |               |        |           |                      |                 |
|                     | CRM Typ                     | beides      Person   | ) Firma        |                  |     |            |               | Inkl. Mitreisende       |               |        |           |                      |                 |
| Exportieren         | Anzahl Datensätze: 3        |                      |                |                  |     |            |               |                         |               |        |           |                      |                 |
|                     |                             |                      |                |                  |     |            |               |                         |               |        |           |                      |                 |
|                     |                             |                      |                |                  |     |            |               |                         |               |        |           |                      |                 |
|                     | - Eingegangene Buchungen    |                      |                |                  |     |            |               |                         |               |        |           |                      |                 |
|                     | Auftrag Ann                 | nelder Debitor       | LT Code L      | T Buchungsnummer | PAX | Beginn     | Ende          | St.                     | Gesamtpreis   | CRS    | neu Org.E | inheit Vermittler-ID | Erfassungsdatum |
|                     | 7544995 Mustern             | nann. Ma. 10001      | HMR 50         | 1135379          | 17  | 02.09.2024 | 16.09.        | 2024 OK                 | 833.00        | HMR    | HMR Test  |                      | 19.07.2024      |
|                     | 7544542 Mustern             | nann, Ma 10001       | HMR 50         | 1133841          | 2   | 23.10.2024 | 15.11.        | 2024 OK                 | 65,10         | HMR    | HMR Test  |                      | 17.07.2024      |
|                     | 7539461 Mustern             | hann, Max 10001      | HMR 54         | 3123789          | 1   | 02.07.2024 | 16.07.        | 2024 OK                 | 149,00        | HMR    | HMR Test  |                      | 28.06.2024      |
|                     |                             |                      |                |                  |     |            |               |                         |               |        |           |                      |                 |
|                     |                             |                      |                |                  | Ν   |            |               |                         |               |        |           |                      |                 |
|                     |                             |                      |                |                  | Le  |            |               |                         |               |        |           |                      |                 |
|                     |                             |                      |                |                  |     |            |               |                         |               |        |           |                      |                 |
|                     |                             |                      |                |                  |     |            |               |                         |               |        |           |                      |                 |
|                     |                             |                      |                |                  |     |            |               |                         |               |        |           |                      |                 |
|                     |                             |                      |                |                  |     |            |               |                         |               |        |           |                      |                 |
|                     |                             |                      |                |                  |     |            |               |                         |               |        |           |                      |                 |
|                     |                             |                      |                |                  |     |            |               |                         |               |        |           |                      |                 |
|                     |                             |                      |                |                  |     |            |               |                         |               |        |           |                      |                 |
|                     |                             |                      |                |                  |     |            |               |                         |               |        |           |                      |                 |
|                     |                             |                      |                |                  |     |            |               |                         |               |        |           |                      |                 |
|                     |                             |                      |                |                  |     |            |               |                         |               |        |           |                      |                 |
|                     |                             |                      |                |                  |     |            |               |                         |               |        |           |                      |                 |
|                     |                             |                      |                |                  |     |            |               |                         |               |        |           |                      |                 |
|                     |                             |                      |                |                  |     |            |               |                         |               |        |           |                      |                 |
|                     | LT Code                     | LT LT                | Buchungsnummer | Pax              |     | Beginn     |               | Ende                    |               | Status | Pr        | eis                  | CRS             |
|                     | HMR                         | 501133841            |                |                  | 2   |            | 23.10.2024    |                         | 15.11.2024 OK |        |           | 65,10 HMR            |                 |
|                     |                             |                      |                |                  |     |            |               |                         |               |        |           |                      |                 |
|                     |                             |                      |                |                  |     |            |               |                         |               |        |           |                      |                 |
|                     |                             |                      |                |                  |     |            |               |                         |               |        |           |                      |                 |
|                     |                             |                      |                |                  |     |            |               |                         |               |        |           |                      |                 |
|                     |                             |                      |                |                  |     |            |               |                         |               |        |           |                      |                 |

# Anschließend klicken Sie auf "Stornieren".

| Details der Leistung       |                              |                          |                                 |                                      |                        | :                 |
|----------------------------|------------------------------|--------------------------|---------------------------------|--------------------------------------|------------------------|-------------------|
| 5                          |                              |                          |                                 |                                      |                        |                   |
| Q <u>V</u> orschlag        |                              |                          |                                 |                                      |                        |                   |
| 💭 Ü <u>b</u> ernehmen      | LT Buchungsnr.               | 501118050                | Gültig bis                      | 16.07.2024                           | EK Preis               | 25,00 EUR 1       |
| Anfrage                    | Externes System              | HMR                      | ×                               |                                      | EK Preis (FW)          | 0,00 EUR JE       |
|                            | Reiseart                     | OK                       | Ankuntt Code                    |                                      | Währungskurs           | 20,00 2010 01     |
| Buchen                     | Genehmigungenr               |                          | I and Beschreibung              |                                      | Berechnete Prov.       | 0,00 0,00         |
| C. Stemieron               | Storno Text                  |                          | Reiseziel                       |                                      | USt.% Brutto           | <u>v</u>          |
| X Stormeren                | Genehmigungsnr, Storno       |                          |                                 |                                      | USt.% 2 Brutto         |                   |
| Storno manuell             | Gesamtpreis                  | 25,0                     | 00 Abweichender Expedient       | 17                                   |                        |                   |
| 💭 Umbuchen                 | Währung                      | EUR                      |                                 |                                      |                        |                   |
| I                          | Gültig ab                    | 02.07.2024               | 5                               |                                      |                        |                   |
| POF Drucken                |                              |                          |                                 |                                      | Leistung nicht drucken |                   |
| Aktualisieren              | Zahlungsweg ODICC            | ⊑> <u>C</u> C Info       |                                 | <ul> <li>Agenturinkasso</li> </ul>   |                        |                   |
|                            | O DI LS                      |                          |                                 | Tel Adressintos                      |                        |                   |
| ( <sup> </sup> ) Schließen | Nachricht                    |                          | Frage? ×                        |                                      |                        |                   |
| Ŭ -                        | Tarifgruppe OManuell         | einzel O Paar O Paare/Fa | -                               | Objekt OAlleinerziehend              |                        |                   |
|                            |                              |                          | Sind Sie sicher?                |                                      |                        |                   |
|                            | Nr ID Anrede                 | Name Voi                 | ~ ~ ~                           | Alter Nationalitat                   | Einzelpreis            | 25.00             |
|                            | 2                            |                          | (∽) <u>J</u> a (×) <u>N</u> ein |                                      | UF                     |                   |
|                            | 3                            | 1F                       |                                 | 10                                   | UF .                   | ↓F ×              |
|                            | 4                            | 15                       |                                 |                                      | UF                     |                   |
|                            | Tarifcode Personenzuordnung  | Beschreibung             | I                               | 1970.1                               | Einzelpreis            | Gesamtpreis IP    |
|                            | 203082 1                     | Premiumschutz            |                                 |                                      |                        | 25,00 25,00 (1) × |
|                            |                              |                          |                                 |                                      |                        |                   |
|                            |                              |                          |                                 |                                      |                        |                   |
|                            |                              | i                        |                                 |                                      |                        |                   |
|                            |                              |                          |                                 |                                      |                        |                   |
|                            |                              |                          |                                 |                                      |                        |                   |
|                            | Erfasst am 01.07.2024 15:24: | 53                       | Bearbeiter                      | and the State State and Street State |                        |                   |
|                            | Storno Datum                 |                          | Buchungsdatum                   |                                      | 01.07.2024 15:24:52    |                   |

Der Status der Buchung ändert sich von "OK" auf "XX".

| Details der Leistung     |                                                                                                    |                                                                        |                                                                                                    |                                                                                                    |                                  |                             |                                 |                                                                                                    |                                                                                                    | :        |
|--------------------------|----------------------------------------------------------------------------------------------------|------------------------------------------------------------------------|----------------------------------------------------------------------------------------------------|----------------------------------------------------------------------------------------------------|----------------------------------|-----------------------------|---------------------------------|----------------------------------------------------------------------------------------------------|----------------------------------------------------------------------------------------------------|----------|
| r.                       |                                                                                                    |                                                                        |                                                                                                    |                                                                                                    |                                  |                             |                                 |                                                                                                    |                                                                                                    |          |
| Q Vorschlag              |                                                                                                    |                                                                        |                                                                                                    |                                                                                                    |                                  |                             |                                 |                                                                                                    |                                                                                                    |          |
| Übernehmen               | LT Buchungsni                                                                                                    | r.                                                                     | 501118050                                                                                                    | Gülti                                                                                                    | ig bis                           |                             | 16.07.2024                      | EK Preis                                                                                                    | 0,00 E                                                                                                    | JR JE    |
| (A) 4-4                  | Externes Syste                                                                                                    | m                                                                      | HMR                                                                                                    |                                                                                                    |                                  |                             |                                 | EK Preis (FW)                                                                                                    | 0,00 E                                                                                                    | JR 🚛     |
| <u>?</u> <u>A</u> nirage | Reiseart                                                                                                    |                                                                        |                                                                                                    | M Anku                                                                                                    | unft Code                        |                             |                                 | Initialer Preis<br>Währungskurs                                                                                     | 25,00 E                                                                                                    | JR JF    |
| Buchen                   | Status                                                                                                    |                                                                        | XX                                                                                                    |                                                                                                    | d Desekseikuse                   |                             |                                 | Berechnete Prov.                                                                                                    | 0,00                                                                                                    | 0,00     |
| C Storpioron             | Storno Text                                                                                                    | sm.                                                                    |                                                                                                    | Reis                                                                                                    | u Beschleibung<br>seziel         |                             |                                 | USt.% Brutto                                                                                                    | ×                                                                                                    |          |
| X stormeren              | Genehmigungs                                                                                                    | snr. Storno                                                            |                                                                                                    |                                                                                                    |                                  |                             |                                 | USt.% 2 Brutto                                                                                                    |                                                                                                    |          |
| Storno manuell           | Gesamtpreis                                                                                                    |                                                                        |                                                                                                    | 25,00 Abwe                                                                                                    | reichender Expedient             | (second second              | - <b>1</b>                      |                                                                                                    |                                                                                                    |          |
| Umbuchen                 | Währung                                                                                                    |                                                                        | EUR                                                                                                    |                                                                                                    |                                  |                             |                                 |                                                                                                    |                                                                                                    |          |
|                          | Gültig ab                                                                                                    |                                                                        |                                                                                                    | 02.07.2024                                                                                                    |                                  |                             |                                 |                                                                                                    |                                                                                                    |          |
| PDF Drucken              | Zahlungsweg                                                                                                    | O DI CC                                                                | 🖙 CC Info                                                                                                    |                                                                                                    |                                  | <ul> <li>Agentur</li> </ul> | inkasso                         | Leistung nicht druckei                                                                                              | n                                                                                                    |          |
| Aktualisieren            |                                                                                                    | O DI LS                                                                | 🖘 LS Info                                                                                                    |                                                                                                    |                                  | Adress                      | infos                           |                                                                                                    |                                                                                                    |          |
|                          |                                                                                                    | Rechnung                                                               |                                                                                                    |                                                                                                    |                                  |                             |                                 |                                                                                                    |                                                                                                    |          |
| () S <u>c</u> hließen    | Nachricht                                                                                                    |                                                                        |                                                                                                    |                                                                                                    |                                  |                             |                                 |                                                                                                    |                                                                                                    |          |
|                          | Tariforuppe                                                                                                    | Manuell                                                                | Einzel O Paar                                                                                                    | O Paare/Familie                                                                                                    | Gruppe Gahr                      | O Objekt                    | Alleinerziehend                 |                                                                                                    |                                                                                                    |          |
|                          | Tarifgruppe                                                                                                    | 🔿 Manuell                                                              | Einzel O Paar                                                                                                    | O Paare/Familie                                                                                                    | 🔿 Gruppe 💦 Jahr                  | Objekt (                    | ) Alleinerziehend               |                                                                                                    |                                                                                                    |          |
|                          | Nr ID                                                                                                    | Anrede                                                                 | Einzel O Paar Name                                                                                                    | O Paare/Familie                                                                                                    | Gruppe Jahr<br>Geburtsdatum      | Objekt Alter                | Alleinerziehend                 | Einzelpreis                                                                                                    | Titel                                                                                                    | <b>A</b> |
|                          | Nr ID                                                                                                    | Manuell Anrede                                                         | Einzel O Paar      Name      JF Mustermann                                                                                                    | Paare/Familie     Vorname     Max                                                                                                    | Gruppe Jahr Geburtsdatum 0       | Objekt Alter                | Alleinerziehend                 | Einzelpreis                                                                                                    | Titel                                                                                                    |          |
|                          | Nr ID<br>1<br>2<br>3                                                                                                    | Manuell Anrede                                                         | ● Einzel O Paar<br>Name<br>↓<br>Mustermann<br>↓<br>↓                                                                                                    | Paare/Familie Vorname Max                                                                                                    | Gruppe Jahr<br>Geburtsdatum<br>0 | Objekt (1.01.1990)          | Alleinerziehend Nationalität    | Einzelpreis                                                                                                    | Titel<br>25,00 ↓<br>↓                                                                                          |          |
|                          | Nr         ID           1         2           3         4                                                                                                    | Manuell Anrede                                                         | ● Einzel ○ Paar<br>Name<br>↓                                                                                                    | Paare/Familie                                                                                                    | Gruppe Jahr Geburtsdatum 0       | Objekt                      | Alleinerziehend Nationalität    | Einzelpreis                                                                                                    | Titel<br>25,00 ↓<br>↓                                                                                          |          |
|                          | Tanifgruppe           Nr         ID           1         2           3         4           5         5           Tanifcode         7                            | Anrede                                                                 | Einzel Paar      Name      JF Mustermann      JF      JF      JF      JF      Beschreibung                                                                                                    | Paare/Familie Vorname Max                                                                                                    | Gruppe Jahr<br>Geburtsdatum<br>0 | Objekt                      | Alleinerziehend Nationalität    | Einzelpreis                                                                                                    | Titel<br>25,00 ↓<br>↓<br>↓<br>↓<br>Gesamtpreis                                                                 |          |
|                          | Nr         ID           1         2           3         4           5         -           Tarifcode         203082                                             | Anrede<br>Anrede<br>Personenzuordnung<br>1                             | Einzel Paar     Name     JE Mustermann     JE     JE     JE     JE     Premiumschu                                                                                                    | Paare/Familie Vorname Max                                                                                                    | Gruppe Jahr<br>Geburtsdatum<br>0 | Objekt                      | Alleinerziehend Nationalität    | Einzelpreis                                                                                                    | Titel 25,00                                                                                                    |          |
|                          | Nr         ID           1         2           3         4           5         5           Tarifcode         203082                                             | Manuell     Anrede     Personenzuordnung     1                         | Einzel     Name     Mustermann     J=     J=     J=     J=     Premiumschu                                                                                                    | Paare/Familie Vomame Nax International International Inter | Gruppe Jahr Geburtsdatum 0       | Objekt                      | Alleinerziehend                 | Einzelpreis<br>47<br>47<br>47<br>17<br>Einzelpreis                                                                  | Titel 25,00 4 6 6 7 7 7 7 7 7 7 7 7 7 7 7 7 7 7 7 7                                                            |          |
|                          | Nr         ID           1         2           3         4           5         5           Tarifcode         203082                                             | Manuell Arrede Personenzuordnung 1                                     | Einzel     Paar     Name     Nustermann     I     I     I     I     E     Beschreibung     Premiumschu                                                                                                    | Pare/Familie Vorname Max I I I I I I I I I I I I I I I I I I I                                                                                                    | Gruppe Jahr Geburtsdatum 0       | Objekt Alter                | Alleinerziehend                 | Einzelpreis<br>17<br>17<br>17<br>17<br>Einzelpreis<br>I<br>I<br>I<br>I<br>I<br>I<br>I<br>I<br>I<br>I<br>I<br>I<br>I | Titel           25.00                                                                                          |          |
|                          | Tarifgruppe           Nr         ID           1         2           3         4           4         5           7         Tarifcode           203082         2 | Manuell Anrede Personenzuordnung 1                                     | Einzel     Name     Name     L     Mustermann     L     L     L     E     Premiumschu     Premiumschu     L     L | Pare/Familie Vorname Max                                                                                                    | Gruppe Jahr Geburtsdatum 0       | Objekt                      | Alleinerziehend<br>Nationalität | Einzelpreis<br>17<br>17<br>17<br>17<br>17<br>Einzelpreis<br>1<br>17<br>17<br>17<br>17<br>17<br>17<br>17<br>17<br>17 | Titel           25,00         J           J         J           Gesamtpreis         0,00           O         O |          |
|                          | Nr         ID           1                                                                                                    | Manuell Anrede Personenzuordnung 1                                     | Einzel     Name     Name     J=     Mustermann     J=     J=     J=     J=     Premiumschu     I                                                                                                    | Paare/Familie                                                                                                    | Gruppe Jahr Geburts datum 0      | Objekt Alter                | Alleinerziehend                 | Einzelpreis<br>47<br>47<br>47<br>47<br>47<br>47<br>47<br>47<br>47<br>47                                             | Titel 25.00 3 3 3 3 3 3 3 3 3 3 3 3 3 3 3 3 3 3                                                                |          |
|                          | Nr         ID           1                                                                                                    | Manuell Arrede Personenzuordnung                                       | Einzel     Name     Name     Je     Nustermann     Je     Je     Je     Je     Premiumschu     I                                                                                                    | Pare/Familie                                                                                                    | Gruppe Jahr Geburts datum O      | Objekt Alter                | Allelinerziehend                | Einzelpreis                                                                                                    | Titel 25.00 3 3 3 3 3 3 3 3 3 3 3 3 3 3 3 3 3 3                                                                |          |
|                          | Tartigruppe                                                                                                    | Manuell Anrede Personenzuordnung 1 1 1 1 1 1 1 1 1 1 1 1 1 1 1 1 1 1 1 | Einzel     Premiumschu     Premiumschu  | Pare/Familie                                                                                                    | Gruppe Jahr Geburtsdatum 0       | Objekt                      | Alleinerziehend                 | Einzelpreis                                                                                                    | Titel 25.00  Cesambreis  0.00  0.0  0.0  0.0  0.0  0.0  0.0                                                    |          |

## Abschließend klicken Sie auf "schließen".

## Achtung:

Jahresversicherungen inklusive Reise-Rücktrittsversicherung können ausschließlich durch das Servicecenter der HanseMerkur gekündigt werden.

## Vollstorno nach Reisebeginn

#### Nach Reisebeginn sind Stornierungen grundsätzlich genehmigungspflichtig.

Stornierungen nach Reiseantritt müssen per Fax bzw. per E-Mail schriftlich bei der HanseMerkur beantragt werden.

## Fax: (040) 41 19 - 30 40 E-Mail: <u>reisepartner@hansemerkur.de</u>

Für eine Genehmigungserteilung benötigen wir eine Begründung, die Vorgangs-/Versicherungsscheinnummer sowie ggf. die Stornobestätigung des Reiseveranstalters.

Um eine bestehende Buchung außerhalb der Frist zu stornieren, klicken Sie auf "storno man…", um eine manuelle Stornierung vorzunehmen.

#### Achtung:

Die manuelle Stornierung wird nicht automatisch in das System der HanseMerkur übernommen.

|       | Details der Leistung                             |                                                       |                        |                                            |                                                              |                                   |                                          |                          |                                                                      |                                 |                  |
|-------|--------------------------------------------------|-------------------------------------------------------|------------------------|--------------------------------------------|--------------------------------------------------------------|-----------------------------------|------------------------------------------|--------------------------|----------------------------------------------------------------------|---------------------------------|------------------|
| Q     | ∑<br>Vorschlag                                   | LT Buchungsni                                         |                        | 501133841                                  |                                                              | Gültig bis                        |                                          | 15.11.2024 🐻             | EK Preis                                                             | 65.10 EUR                       | LF               |
|       | Anfrage<br>Buchen                                | Externes Syste<br>Reiseart<br>Status<br>Genehmigungs  | m<br>snr.              | HMR<br>OK                                  | V<br>V                                                       | Ankunft Code<br>Land Beschreibung |                                          |                          | EK Preis (FW)<br>Initialer Preis<br>Währungskurs<br>Berechnete Prov. | 0,00 EUR<br>65,10 EUR<br>0,00   | UF<br>UF<br>0,00 |
|       | Stornieren<br>Storno <u>m</u> anuell<br>Umbuchen | Storno Text<br>Genehmigungs<br>Gesamtpreis<br>Wähnung | snr. Storno            | FLIR                                       | Storno Genehm                                                | Reiseziel<br>igung                | ×                                        |                          | USt.% 2 Brutto                                                       | V                               |                  |
| €≣ ←: | <u>D</u> rucken<br>Aktualisieren                 | Gültig ab<br>Zahlungsweg                              |                        |                                            | Achtung, keine Ko<br>Genehmigungsnr                          | mmunikation mit der Versicherung  |                                          | 3550                     | Leistung nicht drug                                                  | cken                            |                  |
| Ū     | Schließen                                        | Nachricht<br>Tarifgruppe                              | C Rechnung             | Einzel      Paar                           | Storno Text                                                  |                                   | A                                        | lleinerziehend           |                                                                      |                                 |                  |
|       |                                                  | Nr ID<br>1<br>2                                       | Anrede<br>Frau<br>Frau | Name<br>J.F. Mustermann<br>J.F. Mustermann |                                                              |                                   | M                                        | Nationalität<br>34<br>34 | Einzelpreis<br>↓F<br>↓F                                              | Titel<br>65,10 ↓<br>0,00 ↓<br>F | ×××              |
|       |                                                  | 3<br>4<br>5<br>Tarifcode                              | Personenzuordnung      | UF<br>UF<br>Beschreibun                    | 9                                                            | Storno <u>m</u> anuell            | Abbrechen  Versicherung manuell stornier | en                       | ↓F<br>↓F<br>↓F<br>Einzelprei                                         | is Gesamtpreis IP               | ×<br>× <u>×</u>  |
|       |                                                  | 108875 1 Ameropa Ri<br>MiT 2 Ameropa Ri               |                        |                                            | N/-UG mit SB RRV-Antell Paar<br>XV-UG mit SB RRV-Antell Paar |                                   |                                          |                          | 65,10 65,10 ×<br>0,00 0,00 ×                                         |                                 |                  |
|       |                                                  |                                                       |                        | I                                          |                                                              |                                   |                                          |                          |                                                                      | 1 16                            |                  |
|       |                                                  | Erfasst am 17.07.2024 23:15:36<br>Storno Datum        |                        |                                            |                                                              | Be                                | arbeiter<br>chungsdatum                  |                          | ↓F<br>17.07.2024 09:21:33                                            | ⊘ ok (× A)                      | brechen          |

# Ansprechpartner

## Kontakt für versicherungstechnische Fragen: HanseMerkur Reiseversicherung AG

 per Telefon:
 (040) 41 19 - 15 01

 Fax:
 040 4119-3040

 per E-Mail:
 reisepartner@hansemerkur.de

 Internet:
 http://www.hmrv.de

Kontakt für technische Fragen: **Midoco GmbH** Frau Ulrike Saal

Anschrift:Walder Str. 53, 40724 Hildenper Telefon:+49 2103 2874 231per E-Mail:usaal@midoco.deInternet:http://helpdesk.midoco.nethttp://www.midoco.de

## Impressum

## HanseMerkur Reiseversicherung AG

Siegfried-Wedells-Platz 1 20354 Hamburg Tel.: 040 4119-1919 Fax: 040 4119-3040 E-Mail: reiseinfo@hansemerkur.de Internet: https://www.hmrv.de

## Vorstand:

Eberhard Sautter (Vorsitzender) Eric Bussert, Holger Ehses, Johannes Ganser, Raik Mildner

Aufsichtsrat: Dr. Karl Hans Arnold (Vors.)

Registergericht: AG Hamburg, B 19768

Umsatzsteueridentifikationsnummer (USt-ID-Nr.): DE 175218900